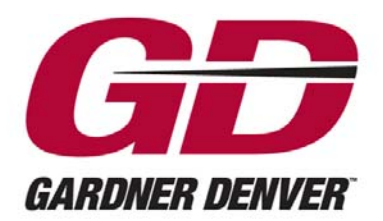

Experience Proven Results"

13-17-600 Version: 04 August 18, 2014

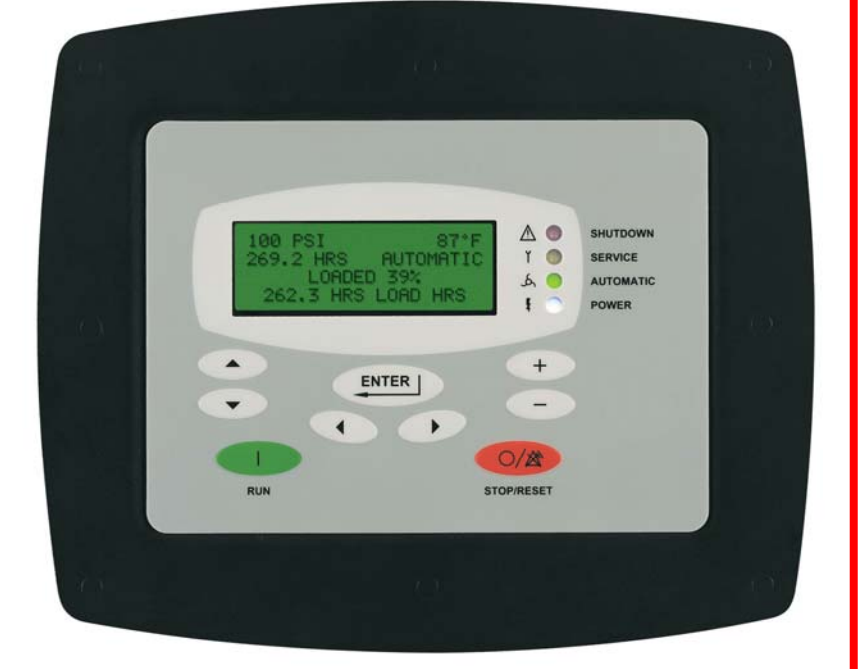

# AIRSMART™ CONTROLLER

USER'S MANUAL

(Compressor Application)

## WARNING – PROHIBITION – MANDATORY LABEL INFORMATION

Gardner Denver Rotary Screw compressors are the result of advanced engineering and skilled manufacturing. To be assured of receiving maximum service from this machine, the owner must exercise care in its operation and maintenance. This book is written to give the operator and maintenance department essential information for day-to-day operation, maintenance and adjustment. Careful adherence to these instructions will result in economical operation and minimum downtime.

Boxed text formats are used, within this manual, to alert users of the following conditions:

Safety Labels are used, within this manual and affixed to the appropriate areas of the compressor package, to alert users of the following conditions:

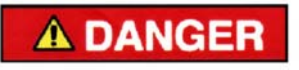

Indicates a hazard with a high level of risk, which if not avoided, <u>WILL</u> result in death or serious injury.

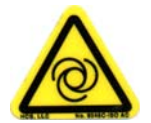

**Equipment Starts Automatically** 

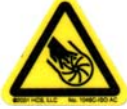

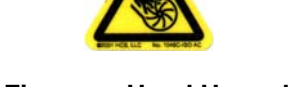

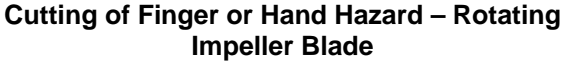

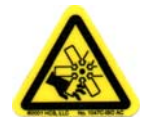

Cutting of Finger or Hand Hazard – Rotating Fan Blade

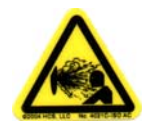

Health Hazard – Explosive Release of Pressure

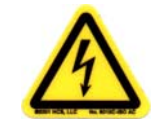

High Voltage – Hazard of Shock, Burn or Death Present Until Electrical Power is Removed

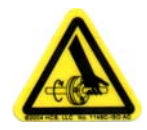

Entanglement of Fingers or Hand – Rotating Shaft

## **A**WARNING

Indicates a hazard with a medium level of risk, which if not avoided, <u>COULD</u> result in death or serious injury.

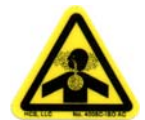

Asphyxiation Hazard – Poisonous Fumes or Toxic Gas in Compressed Air

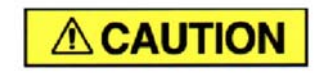

Indicates a hazard with a low level of risk, which if not avoided, <u>MAY</u> result in a minor or moderate injury.

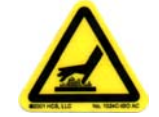

Burn Hazard – Hot Surface

**PROHIBITION - MANDATORY ACTION REQUIREMENTS** 

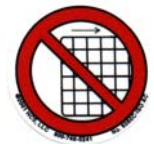

Do Not Operate Compressor with Guard Removed

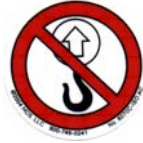

Do Not Lift Equipment with Hook – No Lift Point

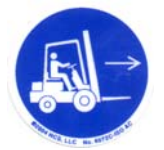

Handle Package at Forklift Points Only

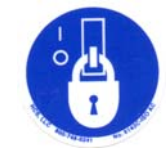

Lockout Electrical Equipment in De-Energized State

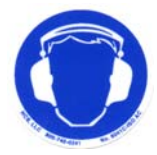

Loud Noise Hazard – Wear Hearing Protection

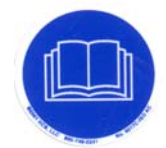

Read the Operator's Manual Before Proceeding with Task

## SAFETY PRECAUTIONS

Safety is everybody's business and is based on your use of good common sense. All situations or circumstances cannot always be predicted and covered by established rules. Therefore, use your past experience, watch out for safety hazards and be cautious. Some general safety precautions are given below:

## 

Failure to observe these notices could result in injury to or death of personnel.

- Keep fingers and clothing away from rotating fan, drive coupling, etc.
- <u>Disconnect the compressor unit</u> from its power source, lockout and tagout before working on the unit this machine is automatically controlled and may start at any time.
- <u>Do not loosen or remove</u> the oil filler plug, drain plugs, covers, the thermostatic mixing valve or break any connections, etc., in the compressor air or oil system until the unit is shut down and the air pressure has been relieved.
- <u>Electrical shock</u> can and may be fatal.
- <u>Perform all wiring in accordance with the National Electrical Code (NFPA-70)</u> and any applicable local electrical codes. Wiring and electrical service must be performed only by qualified electricians.
- <u>Open main disconnect switch</u>, lockout and tagout before working on the control, wait 10 minutes and check for voltage.

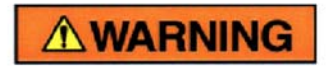

Failure to observe these notices could result in damage to equipment.

- <u>Stop the unit if any repairs or adjustments on or around the compressor are required.</u>
- <u>Do not use the air discharge from this unit for breathing</u> not suitable for human consumption.
- <u>An Excess Flow Valve</u> should be on all compressed air supply hoses exceeding 1/2 inch inside diameter (OSHA Regulation, Section 1926.302).
- <u>Do not exceed</u> the rated maximum pressure values shown on the nameplate.
- <u>Do not operate unit if safety devices are not operating properly</u>. Check periodically. Never bypass safety devices.

## **Table of Contents**

| 1 0                                                                                                    | General Information                                                                                                    | 5                                                                                                    |
|----------------------------------------------------------------------------------------------------|----------------------------------------------------------------------------------------------------|----------------------------------------------------------------------------------------------------|
| 1.1                                                                                                    | AirSmart Controller Features                                                                                                    | 5                                                                                                    |
| 1.2                                                                                                    | Control Panel Features                                                                                                    | 5                                                                                                    |
| 2 0                                                                                                    | Controller Operation                                                                                                    | 6                                                                                                    |
| 2.1                                                                                                    | Compressor Front Panel                                                                                                    | 6                                                                                                    |
| 2.2                                                                                                    | Control Panel Four-Line Display                                                                                                    | 7                                                                                                    |
| 2.3                                                                                                    | Control Panel Indicator Functions                                                                                                    | 8                                                                                                    |
| 2.4                                                                                                    | Control Panel Button Functions                                                                                                    | 9                                                                                                    |
| 3 0                                                                                                    | Quick Start Guide                                                                                                    | . 11                                                                                                    |
| 3.1                                                                                                    | Setting the Target Pressure                                                                                                    | . 11                                                                                                    |
| 3.2                                                                                                    | Setting the Load and Unload Pressure                                                                                                    | . 12                                                                                                    |
| 4 A                                                                                                    | ir Compressor Control                                                                                                    | . 13                                                                                                    |
| 4.1                                                                                                    | Variable Speed Compressors                                                                                                    | . 13                                                                                                    |
| 4.2                                                                                                    | Variable Flow Compressors                                                                                                    | . 13                                                                                                    |
| 4.3                                                                                                    | Fixed Speed Compressors                                                                                                    | . 14                                                                                                    |
| 5 A                                                                                                    | virSmart Controller Menus                                                                                                    | . 15                                                                                                    |
| 5.1                                                                                                    | Operational Menus                                                                                                    | . 15                                                                                                    |
| 5.2                                                                                                    | Adjustment Menus                                                                                                    | . 38                                                                                                    |
|                                                                                                    |                                                                                                    |                                                                                                    |
| 6 E                                                                                                    | rror Management                                                                                                    | . 65                                                                                                    |
| 6 E<br>6.1                                                                                                    | rror Management<br>VS Limiters                                                                                                    | . 65<br>. 65                                                                                                    |
| 6 E<br>6.1<br>6.2                                                                                                    | rror Management<br>VS Limiters<br>Advisory Faults                                                                                                    | . 65<br>. 65<br>. 67                                                                                                    |
| 6 E<br>6.1<br>6.2<br>6.3                                                                                              | rror Management<br>VS Limiters<br>Advisory Faults<br>Shutdown Faults                                                                                                    | . 65<br>. 65<br>. 67<br>. 70                                                                                                    |
| 6 E<br>6.1<br>6.2<br>6.3<br>6.4                                                                                       | rror Management<br>VS Limiters<br>Advisory Faults<br>Shutdown Faults<br>Transducer Locations                                                                                                    | . 65<br>. 65<br>. 67<br>. 70<br>. 77                                                                                                    |
| 6 E<br>6.1<br>6.2<br>6.3<br>6.4<br>7 A                                                                                | Fror Management<br>VS Limiters<br>Advisory Faults<br>Shutdown Faults<br>Transducer Locations                                                                                                    | . 65<br>. 65<br>. 67<br>. 70<br>. 77<br>. 78                                                                                                    |
| 6 E<br>6.1<br>6.2<br>6.3<br>6.4<br>7 A<br>7.1                                                                         | Fror Management<br>VS Limiters<br>Advisory Faults<br>Shutdown Faults<br>Transducer Locations<br>uuxiliary Inputs and Outputs<br>Operating Device Addresses                                                                                                    | . 65<br>. 67<br>. 70<br>. 77<br>. 78<br>. 78                                                                                                    |
| 6 E<br>6.1<br>6.2<br>6.3<br>6.4<br>7 A<br>7.1<br>7.2                                                                  | Fror Management<br>VS Limiters<br>Advisory Faults<br>Shutdown Faults<br>Transducer Locations<br>Nuxiliary Inputs and Outputs<br>Operating Device Addresses<br>Digital Input/Output Functions                                                                                                    | . 65<br>. 67<br>. 70<br>. 77<br>. 78<br>. 78<br>. 78                                                                                                    |
| 6 E<br>6.1<br>6.2<br>6.3<br>6.4<br>7 A<br>7.1<br>7.2<br>7.3                                                           | Fror Management<br>VS Limiters<br>Advisory Faults<br>Shutdown Faults<br>Transducer Locations<br>Auxiliary Inputs and Outputs<br>Operating Device Addresses<br>Digital Input/Output Functions<br>Analog Input/Output Functions                                                                                                    | . 65<br>. 67<br>. 70<br>. 77<br>. 78<br>. 78<br>. 78<br>. 79<br>. 81                                                                                         |
| 6 E<br>6.1<br>6.2<br>6.3<br>6.4<br>7 A<br>7.1<br>7.2<br>7.3<br>7.4                                                    | Fror Management<br>VS Limiters<br>Advisory Faults<br>Shutdown Faults<br>Transducer Locations<br>Muxiliary Inputs and Outputs<br>Operating Device Addresses<br>Digital Input/Output Functions<br>Analog Input/Output Functions<br>Example "RUN" Digital Output Signal                                                                                                    | . 65<br>. 65<br>. 67<br>. 70<br>. 77<br>. 78<br>. 78<br>. 79<br>. 81<br>. 82                                                                                 |
| 6 E<br>6.1<br>6.2<br>6.3<br>6.4<br>7 A<br>7.1<br>7.2<br>7.3<br>7.4<br>8 T                                             | Fror Management<br>VS Limiters<br>Advisory Faults<br>Shutdown Faults<br>Transducer Locations<br>Muxiliary Inputs and Outputs<br>Operating Device Addresses<br>Digital Input/Output Functions<br>Analog Input/Output Functions<br>Example "RUN" Digital Output Signal                                                                                                    | . 65<br>. 65<br>. 67<br>. 70<br>. 77<br>. 78<br>. 78<br>. 78<br>. 79<br>. 81<br>. 82<br>. 85                                                                 |
| 6 E<br>6.1<br>6.2<br>6.3<br>6.4<br>7 A<br>7.1<br>7.2<br>7.3<br>7.4<br>8 T<br>8.1                                      | Fror Management<br>VS Limiters<br>Advisory Faults<br>Shutdown Faults<br>Transducer Locations<br>Transducer Locations<br>Auxiliary Inputs and Outputs<br>Operating Device Addresses<br>Digital Input/Output Functions<br>Analog Input/Output Functions<br>Example "RUN" Digital Output Signal<br>Fechnical Data<br>All-In-One AirSmart Controller                                                                                                    | . 65<br>. 67<br>. 70<br>. 77<br>. 78<br>. 78<br>. 78<br>. 79<br>. 81<br>. 82<br>. 85<br>. 85                                                                 |
| 6 E<br>6.1<br>6.2<br>6.3<br>6.4<br>7 A<br>7.1<br>7.2<br>7.3<br>7.4<br>8 T<br>8.1<br>8.2                               | Fror Management<br>VS Limiters<br>Advisory Faults<br>Shutdown Faults<br>Transducer Locations<br>uxiliary Inputs and Outputs<br>Operating Device Addresses<br>Digital Input/Output Functions<br>Analog Input/Output Functions<br>Example "RUN" Digital Output Signal<br>Fechnical Data<br>All-In-One AirSmart Controller<br>Full-Sized AirSmart Controller                                                                                                    | . 65<br>. 67<br>. 70<br>. 77<br>. 78<br>. 78<br>. 78<br>. 78<br>. 78<br>. 78<br>. 81<br>. 82<br>. 85<br>. 85<br>. 86                                         |
| 6 E<br>6.1<br>6.2<br>6.3<br>6.4<br>7 A<br>7.1<br>7.2<br>7.3<br>7.4<br>8 T<br>8.1<br>8.2<br>8.3                        | irror Management<br>VS Limiters<br>Advisory Faults<br>Shutdown Faults<br>Transducer Locations<br>nuxiliary Inputs and Outputs<br>Operating Device Addresses<br>Digital Input/Output Functions<br>Analog Input/Output Functions<br>Example "RUN" Digital Output Signal<br>fechnical Data<br>All-In-One AirSmart Controller<br>Full-Sized AirSmart Controller                                                                                                    | . 65<br>. 67<br>. 70<br>. 77<br>. 78<br>. 78<br>. 78<br>. 78<br>. 78<br>. 81<br>. 82<br>. 85<br>. 85<br>. 85<br>. 86<br>. 87                                 |
| 6 E<br>6.1<br>6.2<br>6.3<br>6.4<br>7 A<br>7.1<br>7.2<br>7.3<br>7.4<br>8 T<br>8.1<br>8.2<br>8.3<br>8.4                 | irror Management<br>VS Limiters<br>Advisory Faults<br>Shutdown Faults<br>Transducer Locations<br>uuxiliary Inputs and Outputs<br>Operating Device Addresses<br>Digital Input/Output Functions<br>Analog Input/Output Functions<br>Example "RUN" Digital Output Signal<br>fechnical Data<br>All-In-One AirSmart Controller<br>Full-Sized AirSmart Controller<br>Agency Certifications<br>Environmental Ratings.                                                                  | . 65<br>. 67<br>. 70<br>. 77<br>. 78<br>. 78<br>. 78<br>. 78<br>. 78<br>. 78<br>. 78                                                                         |
| 6 E<br>6.1<br>6.2<br>6.3<br>6.4<br>7 A<br>7.1<br>7.2<br>7.3<br>7.4<br>8 T<br>8.1<br>8.2<br>8.3<br>8.4<br>8.5          | irror Management<br>VS Limiters<br>Advisory Faults<br>Shutdown Faults<br>Transducer Locations<br>uxiliary Inputs and Outputs<br>Operating Device Addresses<br>Digital Input/Output Functions<br>Analog Input/Output Functions<br>Example "RUN" Digital Output Signal<br>rechnical Data<br>All-In-One AirSmart Controller<br>Full-Sized AirSmart Controller<br>Agency Certifications<br>Environmental Ratings<br>Electrical Ratings                                              | . 65<br>. 67<br>. 70<br>. 77<br>. 78<br>. 78<br>. 78<br>. 78<br>. 78<br>. 78<br>. 81<br>. 82<br>. 85<br>. 85<br>. 85<br>. 86<br>. 87<br>. 87<br>. 87         |
| 6 E<br>6.1<br>6.2<br>6.3<br>6.4<br>7 A<br>7.1<br>7.2<br>7.3<br>7.4<br>8 T<br>8.1<br>8.2<br>8.3<br>8.4<br>8.5<br>Appen | Irror Management<br>VS Limiters<br>Advisory Faults<br>Shutdown Faults<br>Transducer Locations<br>uxiliary Inputs and Outputs<br>Operating Device Addresses<br>Digital Input/Output Functions<br>Analog Input/Output Functions<br>Example "RUN" Digital Output Signal<br>echnical Data<br>All-In-One AirSmart Controller<br>Full-Sized AirSmart Controller<br>Agency Certifications<br>Environmental Ratings<br>Electrical Ratings<br>dix A - Remote Mounted Main Motor Starters | . 65<br>. 65<br>. 67<br>. 70<br>. 77<br>. 78<br>. 78<br>. 78<br>. 78<br>. 78<br>. 81<br>. 82<br>. 85<br>. 85<br>. 85<br>. 85<br>. 86<br>. 87<br>. 87<br>. 88 |

## **1** General Information

The AirSmart<sup>™</sup> Controller was designed specifically for use in the Gardner Denver Global Line of variable speed, rotary screw air compressors. The AirSmart<sup>™</sup> Controller is also capable of controlling fixed speed air compressors which use traditional motor starters. The microprocessor-based unit can control up to three Variable Frequency motor Drives (VFDs) while monitoring all necessary temperature and pressure points within the compressor in order to safely operate the machine and satisfy user air demand. The Control Panel displays a comprehensive overview of the compressor status and allows easy access to operational parameters such as pressure set points, alarm set points and language selection.

## 1.1 AirSmart Controller Features

- ✓ Microprocessor controlled
- ✓ Low voltage 24 VDC operation
- ✓ Supports up to thee VFDs via Modbus link
- ✓ Compressor air regulation via PID control
- ✓ Can control variable speed or fixed speed compressors.
- ✓ Intelligent limiting for operation in extreme environmental conditions
- ✓ Feature rich error handling for safe machine operation
- ✓ Expandable to meet the I/O needs of large compressor packages
- ✓ Up to five pressure transducer inputs
- ✓ Up to five temperature transducer inputs
- ✓ Up to three discrete inputs for user control
- ✓ Up to two discrete outputs for user status
- ✓ Sequence capability for control of up to eight compressors (w/ opt. Communications Module)
- ✓ RS-232 Serial communications for local monitoring (w/ opt. Communication Module)
- ✓ Ethernet communications for remote monitoring (w/ opt. Communications Module)

## **1.2 Control Panel Features**

- ✓ 4 x 20 Character LCD display with LED back lighting is easy to read in all lighting conditions.
- ✓ 9 Buttons for easy compressor control and menu navigation
- ✓ 4 status LEDs for "at-a-glance" compressor status
- Password protection of setup parameter menus
- ✓ Multiple language support

## 2 Controller Operation

## 2.1 Compressor Front Panel

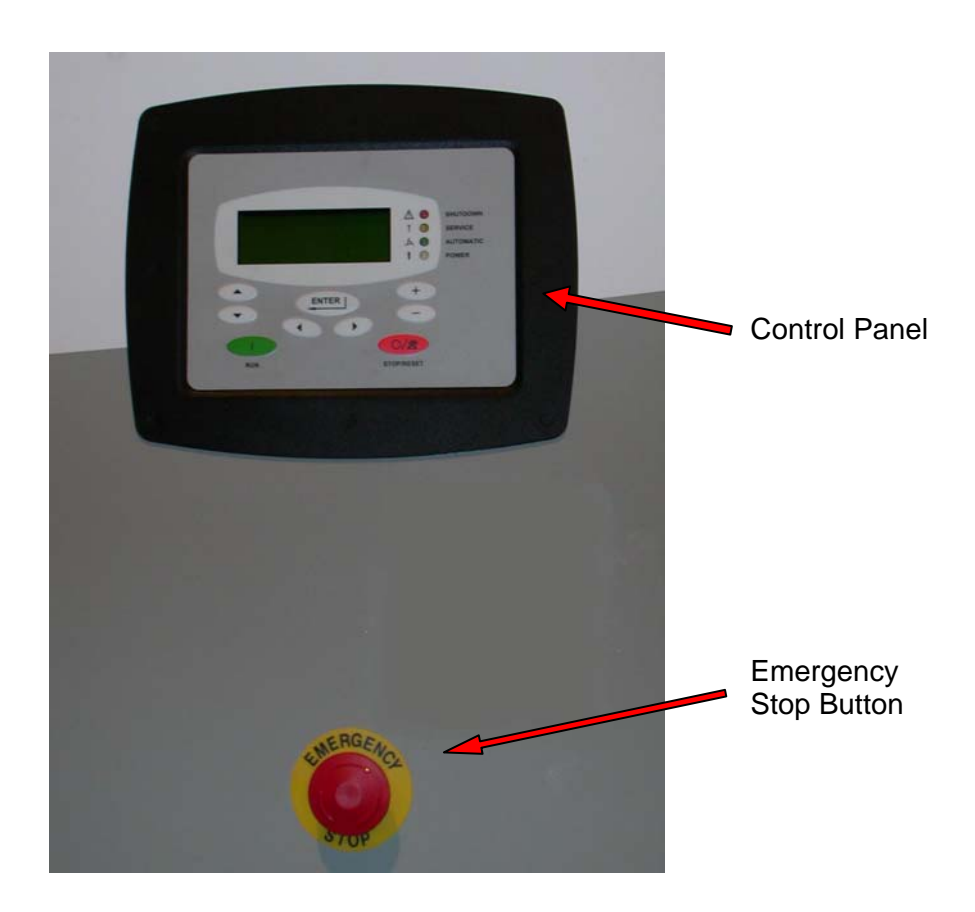

#### 1. AirSmart Controller Control Panel

The Control Panel is mounted on the front panel of the compressor and is used to operate the compressor and observe system status using its four-line LCD display, four status LED indicators and nine buttons.

#### 2. Emergency Stop Button

The Emergency Stop button, when pressed, will immediately shut down the compressor. To reset the compressor after an Emergency Stop, pull the Emergency Stop button out and then press the STOP/RESET button on the Control/Display Panel to clear the Emergency Stop fault.

## 2.2 Control Panel Four-Line Display

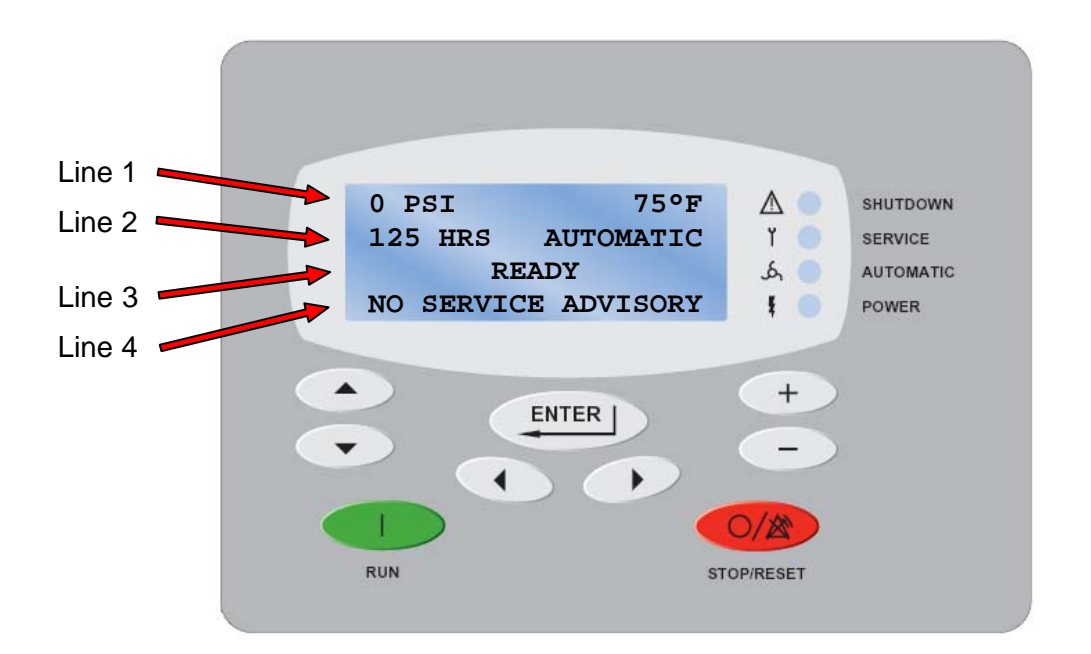

#### 1. Line 1

The first line of the display is used to show the package pressure and temperature while the compressor is operating. When editing parameters in the Adjustment Menus, the first line is used to show the menu heading.

#### 2. Line 2

The second line of the display is used to show the total operating hours and operating mode while the compressor is running. The second line is also used to show Shutdown fault information. When editing parameters in the Adjustment Menus, the second line is used to show the parameter heading.

#### 3. Line 3

The third line of the display is used to show the state of the compressor while it is operating. The third line is also used to show additional Shutdown fault information. When editing parameters in the Adjustment Menus, the third line is used to show the parameter value.

#### 4. Line 4

The fourth line of the display is used to show Service Advisory fault information and the Operational Menus. When editing parameters under the Adjustment Menus, the fourth line is used to show the editing mode.

## 2.3 Control Panel Indicator Functions

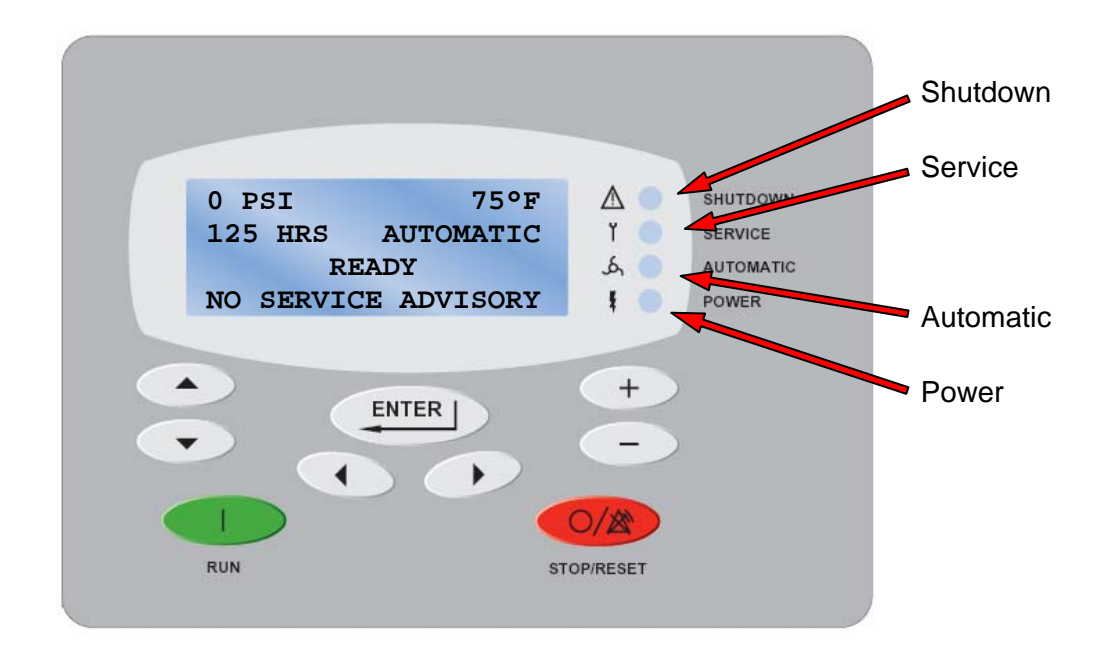

#### 1. Shutdown LED Indicator (red)

The Shutdown LED indicates a shutdown fault in the compressor. The type of shutdown fault will be shown in the four-line display. When the Shutdown LED is flashing, the shutdown fault condition is active. When the Shutdown LED is on steady, the shutdown fault condition no longer exists, but the fault has not been acknowledged. To acknowledge a shutdown fault and reset the compressor, press the STOP/RESET button on the Control Panel.

Pressing the STOP/RESET button will not clear an active shutdown fault. The shutdown fault condition must be removed before it can be reset.

#### 2. Service LED Indicator (yellow)

The Service LED indicates a service advisory fault in the compressor. The type of service advisory fault will be shown in the four-line display. When the Service LED is on steady, the advisory fault condition is active, but the fault has not been acknowledged. To acknowledge an advisory fault, press the ENTER button on the Control Panel.

If the service advisory fault condition has not been cleared before it is acknowledged, the advisory fault indication will occur again in a short period of time.

#### 3. Automatic LED Indicator (green)

The Automatic LED indicates that the compressor capable of starting automatically.

#### 4. Power LED Indicator (white)

The Power LED indicates that power has been applied to the compressor.

## 2.4 Control Panel Button Functions

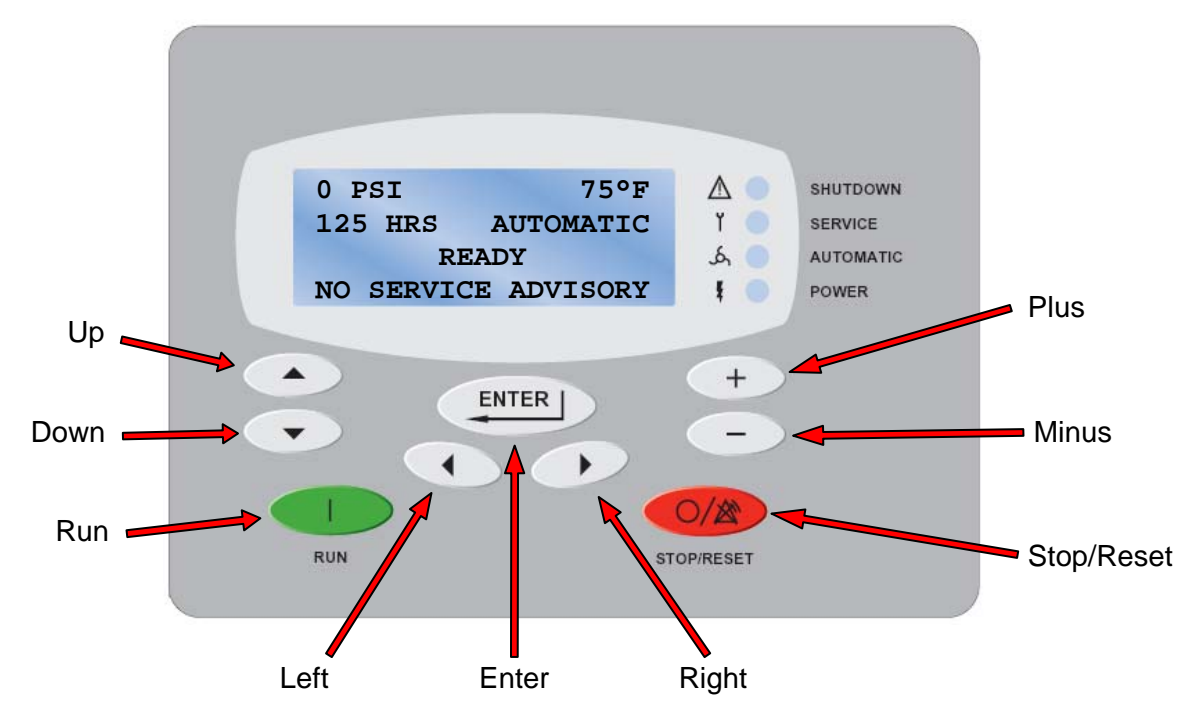

1. RUN Button

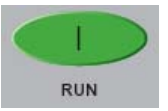

The RUN button is used to start the compressor.

#### 2. STOP/RESET Button

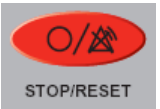

The STOP/RESET button is used to stop and blowdown the compressor. The STOP/RESET button is also used to acknowledge and reset shutdown faults or exit from the Adjustment Menu tree.

#### 3. ENTER Button

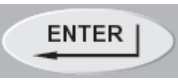

The ENTER button is used to acknowledge a service advisory fault. The ENTER button is also used to enter the Adjustment Menu tree, select a parameter for editing or save an edited parameter.

#### 4. Left Arrow Button

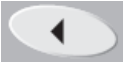

The Left Arrow button is used to navigate horizontally to the next Operational or Adjustment menu.

### 5. Right Arrow Button

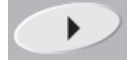

The Right Arrow button is used to navigate horizontally to the next Operational or Adjustment menu.

#### 6. Up Arrow Button

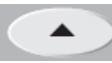

The Up Arrow button is used to navigate vertically to the next item inside a menu.

#### 7. Down Arrow Button

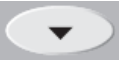

The Down Arrow button is used to navigate vertically to the next item inside a menu.

#### 8. Plus Button

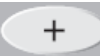

The Plus button is used increment the value of a selected parameter while in the edit mode.

#### 9. Minus Button

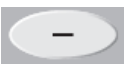

The Minus button is used decrement the value of a selected parameter while in the edit mode.

## 3 Quick Start Guide

Operation of the AirSmart controller is easy. Simply select a Target Pressure and then press the Run

button to start the compressor, no other settings are required. The Target Pressure comes preset to 100 PSI from the factory. The Unload Pressure is preset to 110 PSI. If a different pressure setting is desired, the following steps can be used as a guide.

### 3.1 Setting the Target Pressure

The Target Pressure setting is used to set the operating point of the compressor. To make any adjustments in the operation of the compressor, the machine must be stopped and in the Ready

mode. Stop the compressor by pressing the Stop/Reset button. The front panel display should read "READY" on line 3.

| 0 PSI               | 75°F      |  |
|---------------------|-----------|--|
| 10 HRS              | AUTOMATIC |  |
| READY               |           |  |
| NO SERVICE ADVISORY |           |  |

Next, press the Enter button to access the Adjustment Menu tree

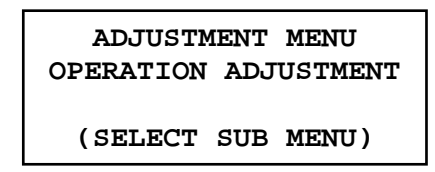

Since the Target Pressure setting is under the Operation Adjustment menu, press Enter again to access that sub-menu

| OPERATION ADJUSTMENT |  |  |
|----------------------|--|--|
| LANGUAGE-LANGUAGE    |  |  |
| ENGLISH (US)         |  |  |
| (SELECT PARAMETER)   |  |  |

The Target Pressure is the second item in the Operation Adjustment sub-menu so press the Down button to navigate to the Target Pressure setting.

| OPERATION ADJUSTMENT |
|----------------------|
| TARGET PRESSURE      |
| 100 PSI              |
| (SELECT PARAMETER)   |

To change the Target Pressure, press the Enter button to edit the value.

| OPERATION ADJUSTMENT |  |
|----------------------|--|
| TARGET PRESSURE      |  |
| 100 PSI              |  |
| (EDIT PARAMETER)     |  |

A flashing cursor will appear covering the least significant digit in the Target Pressure value, use the Plus + and Minus buttons to change its value. Use the Right and Left buttons to move the cursor to other digits in the Target Pressure value. When the desired Target Pressure value is displayed, press the Enter button to save the new value. Pressing the Stop/Reset

storest button will abort the change and restore the previous value.

In order to save the changes made to parameters, press the Stop/Reset button to go back to the heading of the current menu and then press the Stop/Reset button again. If parameter changes have been made, the following screen will appear.

| STORE MODIFIED |  |
|----------------|--|
| PARAMETERS?    |  |
| STOP = NO      |  |
| ENTER = YES    |  |
|                |  |

To permanently save the changes that were made, press the Enter button. If the Stop/Reset button is pressed, the parameter changes will be lost the next time the compressor power is turned off.

## 3.2 Setting the Load and Unload Pressure

After setting the Target Pressure, set the Unload and Load Pressures values in a similar fashion. The Unload pressure is the third item in the Operation Adjustment sub-menu so press the Down button to navigate to the Unload Pressure setting. The Unload Pressure will control at which pressure the compressor unload and stops.

OPERATION ADJUSTMENT UNLOAD PRESSURE 110 PSI (SELECT PARAMETER)

The Load pressure is the fourth item in the Operation Adjustment sub-menu so press the Down button to navigate to the Load Pressure setting. The Load Pressure will control at which pressure the compressor will startup again after unloading.

OPERATION ADJUSTMENT LOAD PRESSURE 100 PSI (SELECT PARAMETER)

## 4 Air Compressor Control

The AirSmart Controller has been successfully implemented in a wide variety of compressor types within the Gardner Denver product line from large variable speed, multi-stage, rotary screw compressors to small fixed speed models. Each type of machine requires a certain amount of complexity for control and the AirSmart Controller can employ everything from PID control loops with specialized I/O down to simple binary (on/off) control. The following paragraphs present a brief description of how the AirSmart Controller regulates pressure depending on machine type

## 4.1 Variable Speed Compressors

A variable speed compressor employs a Variable Frequency Drive (VFD) to regulate the airflow by speeding up or slowing down the main motor which is directly connected to the airend. The Gardner Denver VS and VST line of compressors are variable speed machines. The TARGET PRESSURE setting is used to generate a difference value (error value) when compared to the package discharge or PLANT PRESSURE signal. The TARGET PRESSURE setting is compared to the air storage receiver or SYSTEM PRESSURE signal on units with the optional communications module that are run in Sequence mode of operation. The error value is fed into a PID (Proportional, Integral and Derivative) algorithm in the AirSmart Controller which produces an appropriate command for the VFD to change the speed of the main motor thereby increasing or decreasing the pressure so that the PLANT PRESSURE value will match the TARGET PRESSURE value. In a two-stage, variable speed compressor, a second PID algorithm is used to match the power output from the second stage VFD to that of the first stage VFD. PID control algorithms require tuning in order to function correctly without losing control of the machine. The PID algorithms in the AirSmart Controller were carefully tuned for each compressor model during the product development process and do not require any further adjustment by the end user.

During normal operation, as the demand for air increases, the speed of the compressor will also increase to meet the demand. When the speed of the compressor reaches the set maximum value for the given the TARGET PRESSURE setting, it will not increase any further. As the demand for air decreases, the speed of the compressor will decrease down to the set minimum value for the given TARGET PRESSURE setting. If the demand for air continues to decrease, the PLANT PRESSURE value will increase until it reaches the UNLOAD PRESSURE value programmed into the AirSmart Controller at which time the compressor will unload and the main motor will stop. The compressor will start again when PLANT PRESSURE falls below the LOAD PRESSURE setting. The minimum and maximum motor speeds are fixed in the controller for each compressor model to ensure that the motor and VFD current limits are not exceeded at any given TARGET PRESSURE setting.

## 4.2 Variable Flow Compressors

A variable flow compressor can be defined as a machine which uses a fixed speed motor (with a traditional full voltage or wye-delta starter) but can regulate the air flow by using mechanical devices such as a turn valve to change the size of the compression chamber in the airend or a variable inlet valve to restrict the intake of air. The Gardner Denver Electra-Saver line of compressors are an example of variable flow machines. In the case of a compressor with an inlet valve and a turn valve, two separate PID algorithms are used which control each device based on the package discharge pressure, that is, PLANT PRESSURE is compared to TARGET PRESSUE. So that the two independent algorithms do not attempt to cancel or fight each other, each is used in succession while the compressor is operating in different flow regions. The TARGET PRESSURE setting is compared to the air storage receiver or SYSTEM PRESSURE signal on units with the optional communications module that are run in Sequence mode of operation. In a typical Gardner Denver machine, the turn valve is used to control the flow between 100% and typically 40% of full capacity while the inlet valve

is used to control the flow at even lower capacity levels. The AirSmart Controller can also be programmed to use only the inlet valve for flow control over the full capacity range of the machine.

At full capacity, the inlet valve is fully open and the turn valve is in the fully closed state. As the air demand decreases, the AirSmart Controller will open the turn valve to decrease the capacity of the airend to match the demand and keep the PLANT PRESSURE value at the TARGET PRESSURE setting. When the turn valve is fully open and as the demand continues to decrease, the AirSmart Controller will begin to close the inlet valve to further decrease the air flow after PLANT PRESSURE has risen to TARGET PRESSURE + 3 PSI. The 3 PSI offset helps keep the two PID controllers from interfering with each other. Decreasing the demand for air from this point will cause either the inlet valve to fully close or the pressure to rise to the UNLOAD PRESSURE setting both of which will cause the compressor to unload. If the demand increases the inlet valve will open followed by the closing of the turn valve to meet the new demand. If the demand does not increase, the compressor package will eventually stop. The compressor will start again when the PLANT PRESSURE value falls below the LOAD PRESSURE setting.

### 4.3 Fixed Speed Compressors

A fixed speed compressor is the simplest type of machine in the Gardner Denver product line and uses a fixed speed motor along with a binary inlet valve (open or closed) for flow control. The Integra compressor series offered by Gardner Denver are representative of this type of machine. In a simple fixed speed compressor, the TARGET PRESSURE setting in the AirSmart Controller is ignored due to the fact that there is no way to partially restrict the air flow. The controller loads (starts) and unloads (stops) the compressor based only on the LOAD PRESSURE and UNLOAD PRESSURE settings. The LOAD PRESSURE and UNLOAD PRESSURE settings are compared to the air storage receiver or SYSTEM PRESSURE signal on units with the optional communications module that are run in Sequence mode of operation.

## 5 AirSmart Controller Menus

The AirSmart Controller has two sets of menus that serve as a window into the operation of the compressor. The first set is the Operational Menus, which allow the user to observe the current status of various parts of the compressor like the motor(s) or the air-oil separator. The second set of menus are the Adjustment Menus, which allow the user to change the operating parameters of the compressor such as the plant pressure set point and the high temperature alarm limit. The default values for the adjustable parameters are determined by the Controller Model Table stored in the controller's memory.

## 5.1 Operational Menus

The Operational Menus are available at all times - while the compressor is running, stopped or even while in a fault condition. To enter the Operational Menu trees press the Right  $\longrightarrow$  or Left  $\checkmark$  buttons to access one of eight different menus. Once the desired menu heading is shown in the fourth line of the display, use the Up  $\checkmark$  and Down  $\frown$  buttons to access the individual items in the selected menu, which are also shown in the fourth line of the display. If the Up or Down buttons are not pressed within five seconds of pressing the Right or Left buttons, the fourth line of the display will return to its previous state.

It is not necessary to navigate back to the top of a particular menu in order to enter another menu. Simply press the Right  $\bigcirc$  or Left  $\bigcirc$  buttons to go back to the heading of the current menu and then use the Right or Left buttons again to find the desired menu heading as described above.

Note: Advisory fault information is also shown in the fourth line of the display. If an advisory is active and the fault condition has not been cleared, the Operational Menu text will be periodically replaced by the advisory text.

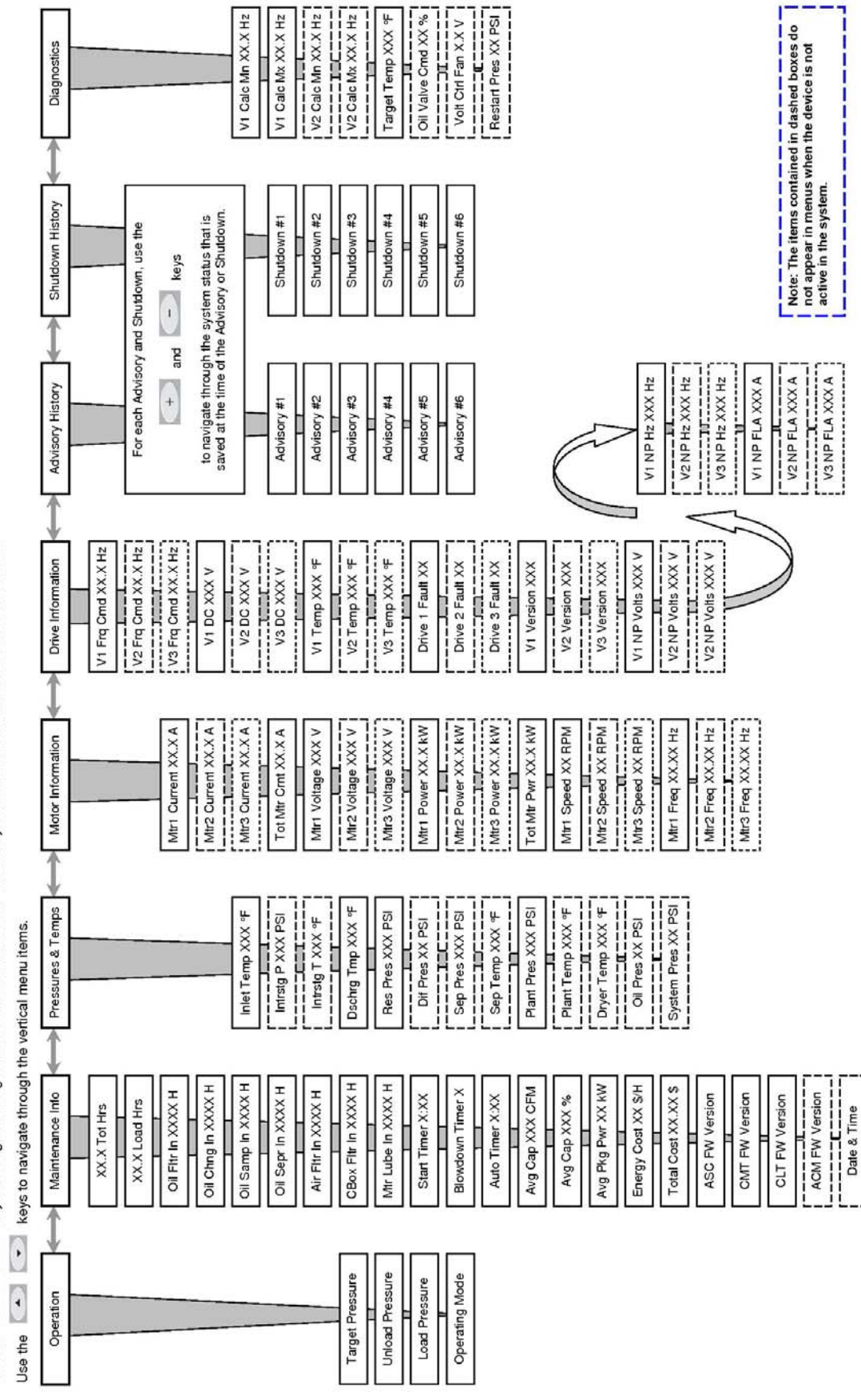

AirSmart Controller Operational Menus (Compressor Application)

Use the set is a local to exit the vertical menu items. These keys are also used to exit the vertical menu items

## 4.1.1 Operation Menu

The Operation Menu gives the user the ability to change the pressure set points and the operating mode while the compressor is running or stopped. While in the Operation menu, small incremental changes can be made to the parameter values using the Plus + and Minus - buttons. When changing parameters, the "=" character will change to "->" to show that the value has been changed. Pressing the Enter button will apply the change.

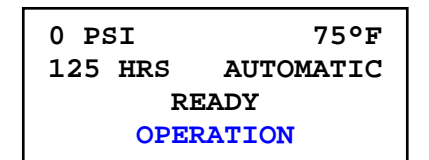

#### 1. Target Pressure

The first item in the Operation menu is the Target Pressure. This value is the pressure set point of the compressor. When the Target Pressure is changed, the Unload Pressure and the Load Pressure values are also changed by the same amount as the Target Pressure. If this action is not desired, the Unload and Load Pressure values may be changed individually. The Target Pressure can also be changed inside the Operation Adjustment menu.

| 0 PSI    | 75°F      |  |
|----------|-----------|--|
| 125 HRS  | AUTOMATIC |  |
| READY    |           |  |
| TARGT PR | ES=100PSI |  |

Min Value: Min Target Pressure in Unit Setup Adjustment menu Max Value: 181 PSI (12.5 bar) Default Value: 100 PSI (7 bar)

#### 2. Unload Pressure

The next item in the Operation menu is the Unload Pressure. This pressure value is where the compressor will unload and begin the unload/stop sequence. The Unload Pressure value cannot be set any lower than [Target Pressure + 5 PSI].

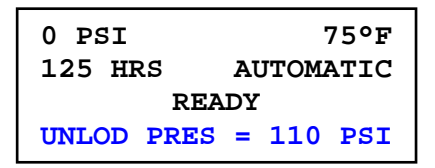

Min Value: Target Pressure + 5 PSI (0.3 bar) Max Value: 185 PSI (12.8 bar) Default Value: 110 PSI (7.5 bar)

#### 3. Load Pressure

The next item in the Operation menu is the Load Pressure. This pressure value is where the compressor will load again after an unload/stop sequence. The Load Pressure value cannot be set any higher than Target Pressure.

| 0 PSI     | 75°F      |
|-----------|-----------|
| 125 HRS   | AUTOMATIC |
| RE        | ADY       |
| LOAD PRES | = 100 PSI |

Min Value: 30 PSI (2 bar) Max Value: Target Pressure Default Value: 100 PSI (7 bar)

#### 4. Operating Mode

The next item in the Operation menu is the Operating Mode. The controller can be set to one of four operational modes; Automatic, Sequence, Low Demand and Constant.

0 PSI 75°F 125 HRS AUTOMATIC READY OP MODE = AUTOMATIC

AUTOMATIC: (Default mode) the compressor uses its internal modulation algorithms and the motor(s) will stop after it goes through the timed unload/blowdown sequence using the Blowdown and Auto Timers.

SEQUENCE: The compressor is part of a sequenced group of machines. Refer to Gardner Denver document 13-17-604 for further details about sequencing with the AirSmart Controller.

LOW DEMAND: The compressor uses its internal modulation algorithms but motor(s) will NOT stop after it goes through the timed unload/blowdown sequence. The Blowdown Timer is used, however, the Auto Timer is ignored in Low Demand mode.

CONSTANT: The compressor uses its internal modulation algorithms but motor(s) will NOT stop and the compressor will NOT blowdown after it unloads. The Blowdown and Auto Timers are both ignored in Constant mode.

## 4.1.2 Maintenance Info Menu

The Maintenance Menu gives the user access to the current status of all the maintenance counters and system timers.

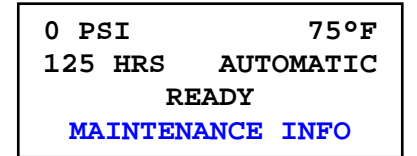

#### 1. Total Hours

The first item in the Maintenance Info menu is the total number of hours the compressor has been in operation. This information is also available in the second line of the display during normal compressor operation.

| 0 PSI   | 75°F      |
|---------|-----------|
| 125 HRS | AUTOMATIC |
| READY   |           |
| 125     | TOT HRS   |

#### 2. Loaded Hours

The next item in the Maintenance Info menu is the number of hours the compressor has been loaded.

| 0 PSI   | 75°F      |
|---------|-----------|
| 125 HRS | AUTOMATIC |
| READY   |           |
| 120 L   | OAD HRS   |

#### 3. Time To Next Oil Filter Change

The next item in the Maintenance Info menu is the number of hours before the next oil filter change is needed. The Oil Filter Change Interval Timer can be reset under the Maintenance Adjust menu. The Oil Filter Change Interval Time can be changed under the Unit Setup Adjust menu

| 0 PSI    | 75°F      |
|----------|-----------|
| 125 HRS  | AUTOMATIC |
| RE       | ADY       |
| OIL FLTR | IN 1000 H |

#### 4. Time To Next Oil Change

The next item in the Maintenance Info menu is the number of hours before the next oil change is needed. The Oil Change Interval Timer can be reset under the Maintenance Adjust menu. The Oil Change Interval Time can be changed under the Unit Setup Adjust menu.

| 0 PSI    | 75°F      |  |
|----------|-----------|--|
| 125 HRS  | AUTOMATIC |  |
| READY    |           |  |
| OIL CHNG | IN 8000 H |  |

#### 5. Time To Next Oil Sample

The next item in the Maintenance Info menu is the number of hours before the next oil sample should be taken. The Oil Sample Interval Timer can be reset under the Maintenance Adjust menu. The Oil Sample Interval Time can be changed under the Unit Setup Adjust menu.

| 0 PSI     | 75°F        |  |
|-----------|-------------|--|
| 125 HRS   | AUTOMATIC   |  |
| READY     |             |  |
| OIL SAMPI | LE IN 1000H |  |

#### 6. Time To Next Separator Element Change

The next item in the Maintenance Info menu is the number of hours before the next separator element change is needed. The Separator Element Change Interval Timer can be reset under the Maintenance Adjust menu. The Separator Element Change Interval Time can be changed under the Unit Setup Adjust menu.

| 0 PSI    | 75°F      |  |
|----------|-----------|--|
| 125 HRS  | AUTOMATIC |  |
| READY    |           |  |
| OIL SEPR | IN 6000 H |  |

#### 7. Time To Next Air Filter Change

The next item in the Maintenance Info menu is the number of hours before the next air filter change is needed. The Air Filter Change Interval Timer can be reset under the Maintenance Adjust menu. The Air Filter Change Interval Time can be changed under the Unit Setup Adjust menu.

0 PSI 75°F 125 HRS AUTOMATIC READY AIR FLTR IN 3000 H

#### 8. Time To Control Box Filter Change

The next item in the Maintenance Info menu is the number of hours before the next control box filter change is needed. The Control Box Filter Change Interval Timer can be reset under the Maintenance Adjust menu. The Control Box Filter Change Interval Time can be changed under the Unit Setup Adjust menu.

| 0 PSI     | 75°F      |  |
|-----------|-----------|--|
| 125 HRS   | AUTOMATIC |  |
| READY     |           |  |
| CBOX FLTR | IN 1000 H |  |

 Note: This parameter is not available in all compressor packages.

#### 9. Time To Next Motor Lubrication

The next item in the Maintenance Info menu is the number of hours before motor lubrication is needed. The Motor Lubrication Interval Timer can be reset under the Maintenance Adjust menu. The Motor Lubrication Interval Time can be changed under the Unit Setup Adjust menu.

| 0 PSI    | 75°F      |  |  |
|----------|-----------|--|--|
| 125 HRS  | AUTOMATIC |  |  |
| READY    |           |  |  |
| MTR LUBE | IN 2000 H |  |  |

 Note: This parameter is not available in all compressor packages.

#### 10. Start Timer

The next item in the Maintenance Info menu is the current value of the Start Timer. The Start Timer is used to control the amount of time the compressor will run at before moving on to the modulation phase after the RUN button has been pressed. The Start Timer Interval is set under the Operation Adjust menu in the Adjustment menu tree.

| 0 PSI   | 75°F      |  |
|---------|-----------|--|
| 125 HRS | AUTOMATIC |  |
| READY   |           |  |
| START T | IMER 0:00 |  |

#### 11. Blowdown Timer

The next item in the Maintenance Info menu is the current value of the Blowdown Timer. The Blowdown Timer is used to control the amount of time the compressor will run unloaded before starting the blowdown process. The Blowdown Timer Interval is set under the Operation Adjust menu in the Adjustment menu tree.

| 0 PSI   | 75°F       |  |
|---------|------------|--|
| 125 HRS | AUTOMATIC  |  |
| READY   |            |  |
| BLOWDWN | TIMER 0:00 |  |

#### 12. Auto Timer

The next item in the Maintenance Info menu is the current value of the Auto Timer. The Auto Timer is used to control the amount of time the compressor will run during the blowdown process. The Auto Timer interval is set under the Operation Adjust menu in the Adjustment Menu tree.

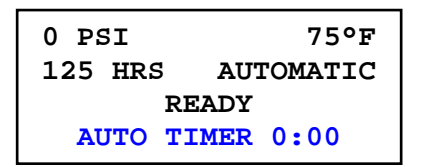

#### 13. Average Capacity

The next item in the Maintenance Info menu shows the Average Capacity of the compressor based on a moving window average function which samples the compressor speed every five minutes and calculates the capacity using the last twelve samples (1 hour of data).

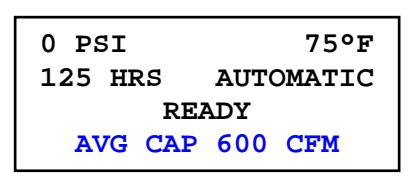

 Note: This parameter is only available in variable speed compressor packages.

#### 14. Average Percent Capacity

The next item in the Maintenance Info menu shows the Average Percent of Full Capacity of the compressor based on a moving window average function which samples the compressor speed every five minutes and calculates the average percent capacity using the last twelve samples (1 hour of data).

| 0 PSI   | 75°F      |  |
|---------|-----------|--|
| 125 HRS | AUTOMATIC |  |
| READY   |           |  |
| AVG C   | AP 70 %   |  |

 Note: This parameter is only available in variable speed compressor packages.

#### 15. Average Package Power

The next item in the Maintenance Info menu shows the Average Package Power of the compressor based on a moving window average function which samples the drive power output every five minutes and calculates the average power using the last twelve samples (1 hour of data).

| 0 PS  | I     | 75°F       |
|-------|-------|------------|
| 125   | HRS   | AUTOMATIC  |
| READY |       |            |
| AVG   | PKG I | WR 85.0 KW |

 Note: This parameter is only available in variable speed compressor packages.

#### 16. Current Energy Cost

The next item in the Maintenance Info menu shows the cost of operating the compressor at the current power level. This number is based on the current package power output and the Energy Cost value that is entered under the Configuration Adjust menu.

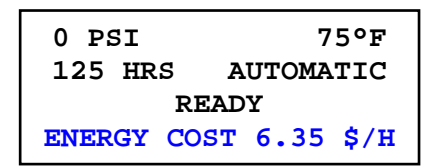

 Note: This parameter is only available in variable speed compressor packages.

#### 17. Cumulative Energy Cost

The next item in the Maintenance Info menu is the Cumulative Energy Cost of operating the compressor. This value is based on Average Package Power and the Energy Cost value under the Configuration Adjust menu. The user may reset the cumulative energy cost value under the Maintenance Adjust menu.

| 0 PSI    | 75°F        |  |
|----------|-------------|--|
| 125 HRS  | AUTOMATIC   |  |
| READY    |             |  |
| TOTAL CO | ST 55.39 \$ |  |

Note: This parameter is only available in variable speed compressor packages.

#### 18. Firmware Version

The next four items in the Maintenance Info Menu show the current versions of the AirSmart Controller Firmware, the Controller Model Table, the Controller Language Table and the Communications Module firmware (if installed) that are loaded into the AirSmart Controller.

| 0 PSI      | 75°F      |
|------------|-----------|
| 125 HRS    | AUTOMATIC |
| REA        | DY        |
| V1.14 ASC  | 27 Mar 07 |
|            |           |
| 0 PSI      | 75°F      |
| 125 HRS    | AUTOMATIC |
| REA        | DY        |
| V1.09 FCVS | 22 Mar 07 |
|            |           |
| 0 PSI      | 75°F      |
| 125 HRS    | AUTOMATIC |
| REA        | DY        |
| V1.12 LTUS | 20 Mar 07 |
|            |           |
| 0 PSI      | 75°F      |
| 125 HRS    | AUTOMATIC |
| REA        | DY        |
| V1.02      | ACM       |

 Note: This parameter is only available when Communications Module is installed.

#### 19. Time and Date

The last item in the Maintenance Info Menu is the current time and date kept by the battery backed, real time clock on the Communications Module. The time and date can be changed under the Time Adjust menu. This menu item is not displayed if the optional Communications Module is not installed.

| 0 PSI    | 75°F      |  |
|----------|-----------|--|
| 125 HRS  | AUTOMATIC |  |
| READY    |           |  |
| 07/04/10 | 12:59 MON |  |

 Note: This parameter is only available when Communications Module is installed.

The date & time format reads as follows:

Where: YY = Year MM = Month DD = Date HH = Hour (using 24 hour clock) MM = Minute DOW = Day of week

YY/MM/DD HH:MM DOW

## 4.1.3 Pressures and Temps Menu

The Pressures and Temps menu gives the user access to the current status of all pressure and temperature values in the compressor package as well as the status of any optional sensors installed in the compressor package.

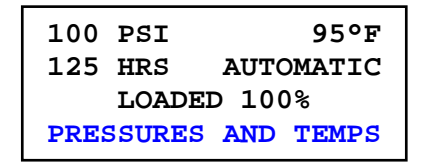

#### 1. Inlet Temperature

The first item in the Pressures and Temps menu is the Inlet Temperature, which reflects the current ambient temperature outside the compressor package.

| 100 PSI 95°F      |  |  |  |
|-------------------|--|--|--|
| 125 HRS AUTOMATIC |  |  |  |
| LOADED 100%       |  |  |  |
| INLET TEMP 80°F   |  |  |  |

#### 2. Interstage Pressure

The next item in the Pressures and Temps menu is the Interstage Pressure, which reflects the current air pressure inside the interstage pipe of a two-stage compressor package.

| 100         | PSI   | 95°F      |
|-------------|-------|-----------|
| 125         | HRS   | AUTOMATIC |
| LOADED 100% |       |           |
| IN          | TRSTG | P 28 PSI  |

Note: This parameter is only available in two-stage compressor packages.

#### 3. Interstage Temperature

The next item in the Pressures and Temps menu is the Interstage Temperature, which reflects the current temperature inside the interstage pipe of a two-stage compressor package.

| 100 | PSI   | 95°F      |
|-----|-------|-----------|
| 125 | HRS   | AUTOMATIC |
|     | LOADI | ED 100%   |
| IN  | TRSTG | T 196 °F  |

Note: This parameter is only available in two-stage compressor packages.

#### 4. Discharge Temperature

The next item in the Pressures and Temps menu is the Discharge Temperature, which reflects the current temperature at the discharge of the airend but before the air-oil separator. The Discharge Temperature value is seen in the first line of the display if there is no Plant Temperature sensor in the system.

| 100              | PSI | 95°F      |
|------------------|-----|-----------|
| 125              | HRS | AUTOMATIC |
| LOADED 100%      |     |           |
| DSCHRG TMP 197°F |     |           |

#### 5. Reservoir Pressure

The next item in the Pressures and Temps menu is the Reservoir Pressure, which reflects the current air pressure at the "wet side" of the air-oil separator.

| 100 PSI     | 95°F      |  |
|-------------|-----------|--|
| 125 HRS     | AUTOMATIC |  |
| LOADED 100% |           |  |
| RES PRES    | 5 105 PSI |  |

#### 6. Differential Pressure

The next item in the Pressures and Temps menu is the Differential Pressure, which reflects the current air pressure differential across the air-oil separator. Differential Pressure is calculated as [Reservoir Pressure – Separator Pressure] when the compressor package contains s Separator Pressure transducer. Differential Pressure is calculated as [Reservoir Pressure – (Plant Pressure + Aftercooler Offset)] in systems that do not have a Separator Pressure transducer. The Aftercooler Offset is a fixed value that represents the pressure drop across the aftercooler.

| 100 | PSI    | 95°F      |
|-----|--------|-----------|
| 125 | HRS    | AUTOMATIC |
|     | LOADI  | ED 100%   |
| D   | LEE DE | RES 3 PSI |

#### 7. Separator Pressure

The next item in the Pressures and Temps menu is the Separator Pressure, which reflects the current air pressure at the "dry side" of the air-oil separator.

100 PSI 95°F 125 HRS AUTOMATIC LOADED 100% SEP PRES 102 PSI

 Note: This parameter is not available in all compressor packages.

#### 8. Separator Temperature

The next item in the Pressures and Temps menu is the Separator Temperature, which reflects the current temperature at the "dry side" of the air-oil separator.

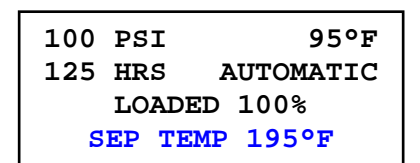

 Note: This parameter is not available in all compressor packages.

#### 9. Plant Pressure

The next item in the Pressures and Temps menu is the Plant Pressure, which reflects the current air pressure at the package discharge port. The Plant Pressure value is also always seen in the first line of the display. The Plant Pressure value is used to control compressor modulation.

| 100 | PSI   | 95°F       |
|-----|-------|------------|
| 125 | HRS   | AUTOMATIC  |
|     | LOADI | ED 100%    |
| PLA | NT PR | ES 100 PSI |

#### **10. Plant Temperature**

The next item in the Pressures and Temps menu is the Plant Temperature, which reflects the current temperature at the compressor package discharge port. The Plant Temperature value is also always seen in the first line of the display. The Discharge Temperature value is seen in the first line of the display if there is no Plant Temperature sensor in the system.

| 100 PS      | I      | 95°F    |
|-------------|--------|---------|
| 125 HR      | as au  | TOMATIC |
| LOADED 100% |        |         |
| PLAN        | T TEMP | 95°F    |

 Note: This parameter is not available in all compressor packages.

#### 11. Dryer Temperature

The next item in the Pressures and Temps menu is the Dryer Temperature, which reflects the current refrigerant temperature of the integrated dyer if present in the system.

| 100 PSI | 95°F      |
|---------|-----------|
| 125 HRS | AUTOMATIC |
| LOAI    | DED 100%  |
| DRYER   | TEMP 43°F |

 Note: This parameter is not available in all compressor packages.

#### 12. Oil Pressure

The next item in the Pressures and Temps menu is the Oil Pressure, which reflects the current oil pressure at the oil manifold, which is the main distribution point for the oil injection system.

| 100 PSI | 95°F      |
|---------|-----------|
| 125 HRS | AUTOMATIC |
| LOADE   | D 100%    |
| OIL PRE | S 92 PSI  |

 Note: This parameter is not available in all compressor packages.

#### 13. System Pressure

The next item in the Pressures and Temps menu is the System Pressure, which reflects the current pressure at the system manifold. This parameter is only available when the Communications Module is installed and the compressor is set up for sequencing. The System Pressure value is used to control compressor modulation in the Sequence mode. While in the sequence mode, the System Pressure is shown in the fourth line of the display.

| 100<br>125 | PS<br>HR<br>LO | I<br>S <i>F</i><br>ADED | AUTOM<br>100% | 95°F<br>ATIC |
|------------|----------------|-------------------------|---------------|--------------|
| SYS        | тм             | PRES                    | 100           | PSI          |
|            |                |                         |               |              |
| 102        | PS             | I                       |               | 95°F         |
| 125        | HR             | S                       | SEQU          | ENCE         |
|            | LO             | ADED                    | 100%          |              |
| SYS        | тм             | PRES                    | 100           | PSI          |

 Note: This parameter is not available in all compressor packages.

## 4.1.4 Motor Information Menu

The Motor Information menu gives the user access to the current status of all the Variable Frequency Drive (VFD) controlled motors (up to three) that are installed in the compressor. The Motor Information menu is not visible if no VFDs are installed with the exception of Motor Current which is visible if the current sensor option is installed in a fixed speed compressor.

| 100               | PSI | 95°F      |
|-------------------|-----|-----------|
| 125               | HRS | AUTOMATIC |
| LOADED 100%       |     |           |
| MOTOR INFORMATION |     |           |

#### 1. Motor Current

The first item(s) in the Motor Information menu is the Motor Current consumption value of each individual motor in the system followed by the total current consumption of all the motors. In the first display below, "MTR1" is followed by "MTR2" and "MTR3" depending on which motor is being observed.

| 100        | PSI                | 95°F                         |
|------------|--------------------|------------------------------|
| 125        | HRS                | AUTOMATIC                    |
|            | LOAD               | ED 100%                      |
| MTR        | 1 CUR              | RENT 82.0 A                  |
|            |                    |                              |
|            |                    |                              |
|            |                    |                              |
| 100        | PSI                | 95°F                         |
| 100<br>125 | PSI<br>HRS         | 95°F<br>AUTOMATIC            |
| 100<br>125 | PSI<br>HRS<br>LOAD | 95°F<br>AUTOMATIC<br>ED 100% |

#### 2. Motor Voltage

The next item(s) in the Motor Information menu is the AC Voltage level being delivered by the VFD to each individual motor in the system. In the display below, "MTR1" is followed by "MRT2" and "MTR3" depending on which motor is being observed.

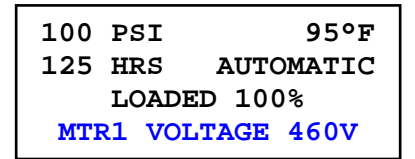

#### 3. Motor Power

The next item(s) in the Motor Information menu is the Motor Power consumption value of each individual motor in the system followed by the total power consumption of all the motors. In the first display below, "MTR1" is followed by "MTR2" and "MTR3" depending on which motor is being observed.

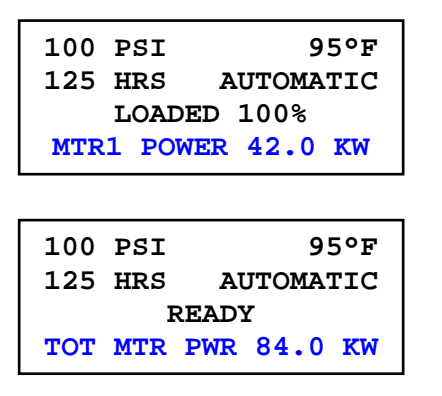

#### 4. Motor Speed

The next item(s) in the Motor Information menu is the Motor Speed value of each individual motor in the system. In the display below, "MTR1" is followed by "MTR2" and "MTR3" depending on which motor is being observed.

| 100         | PSI   | 95°F      |
|-------------|-------|-----------|
| 125         | HRS 2 | AUTOMATIC |
| LOADED 100% |       |           |
| MTR1        | SPEED | 5151 RPM  |

#### 5. Motor Frequency

The next item(s) in the Motor Information menu is the Motor operating Frequency value of each individual motor in the system. In the display below, "MTR1" is followed by "MTR2" and "MTR3" depending on which motor is being observed.

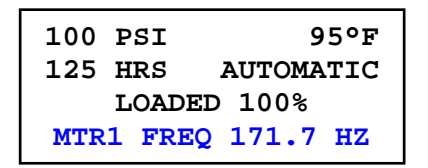

## 4.1.5 Drive Information Menu

The Drive Information menu gives the user access to the current status of all the Variable Frequency motor Drives (up to three) that are installed in the compressor. The Drive Information menu is not visible if no VFDs are installed.

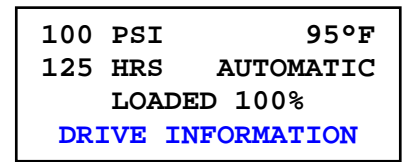

#### 1. Commanded Motor Frequency

The first item(s) in the Drive Information menu is the Commanded Motor Frequency value of each individual drive in the system. This value indicates the speed at which each VFD has been commanded to run by the AirSmart controller. In the display below, "V1" is followed by "V2" and "V3" depending on which drive is being observed.

| 100 PSI     | 95°F      |  |
|-------------|-----------|--|
| 125 HRS 2   | AUTOMATIC |  |
| LOADED 100% |           |  |
| V1 FRQ CMD  | 171.7 HZ  |  |

#### 2. Drive DC Bus Voltage

The next item(s) in the Drive Information menu is the DC Bus Voltage value of each individual drive in the system. In the display below, "V1" is followed by "V2" and "V3" depending on which drive is being observed.

| 100         | PSI 9      | 5°F |
|-------------|------------|-----|
| 125         | HRS AUTOMA | TIC |
| LOADED 100% |            |     |
| V1 DC 645 V |            |     |

#### 3. Drive Temperature

The next item(s) in the Drive Information menu is the VFD Heat Sink Temperature value of each individual drive in the system. In the display below, "V1" is followed by "V2" and "V3" depending on which drive is being observed.

| 100           | PSI   | 95°F      |
|---------------|-------|-----------|
| 125           | HRS 2 | AUTOMATIC |
| LOADED 100%   |       |           |
| V1 TEMP 128°F |       |           |

#### 4. Drive Fault

The next item(s) in the Drive Information menu is the fault value of each individual drive in the system. In the display below, "DRIVE1" is followed by "DRIVE2" and "DRIVE3" depending on which drive is being observed.

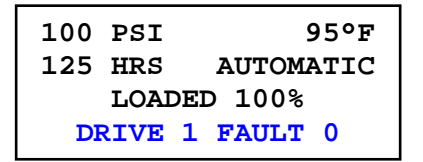

Note: Consult the appropriate VFD user's manual for a listing of fault values and their meaning depending on which drive(s) have been installed in the compressor.

#### 5. Firmware Version

The next item(s) in the Drive Information menu is the Firmware Version of each individual drive in the system. In the display below, "V1" is followed by "V2" and "V3" depending on which drive is being observed.

100 PSI 95°F 125 HRS AUTOMATIC LOADED 100% V1 VERSION 5.01

#### 6. Motor Nameplate Volts

The next item(s) in the Drive Information menu is the Motor Nameplate Volts value of each individual motor in the system. In the display below, "V1" is followed by "V2" and "V3" depending on which drive is being observed.

```
100 PSI 95°F
125 HRS AUTOMATIC
LOADED 100%
V1 NP VOLTS 460 V
```

#### 7. Motor Nameplate Frequency

The next item(s) in the Drive Information menu is the Motor Nameplate Frequency value of each individual motor in the system. In the display below, "V1" is followed by "V2" and "V3" depending on which drive is being observed.

| 100         | PSI     | 95°F      |
|-------------|---------|-----------|
| 125         | HRS     | AUTOMATIC |
| LOADED 100% |         |           |
| v           | l NP HZ | 126 HZ    |

### 8. Motor Nameplate Full Load Amps

The next item(s) in the Drive Information menu is the Motor Nameplate Full Load Amps (FLA) value of each individual motor in the system. In the display below, "V1" is followed by "V2" and "V3" depending on which drive is being observed.

| 100         | PSI    | 95°F      |
|-------------|--------|-----------|
| 125         | HRS A  | AUTOMATIC |
| LOADED 100% |        |           |
| <b>V1</b>   | NP FLA | 136.0 A   |

## 4.1.6 Advisory History Menu

The Advisory History menu gives the user immediate access to the system status during the last six advisory faults in the compressor.

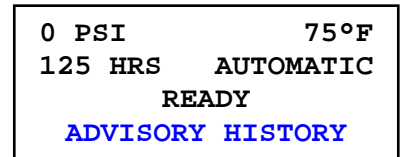

#### 1. Advisory #1 through #6

By using the Up \_\_\_\_\_ and Down \_\_\_\_\_ buttons, each of the advisories (up to six) is shown in the fourth line of the display.

| 0 PSI    | 75°F       |  |
|----------|------------|--|
| 125 HRS  | AUTOMATIC  |  |
| READY    |            |  |
| 1 = HIGH | DISCH TEMP |  |

If less than six advisories are stored in the controller, the display will indicate the end of the list as shown below.

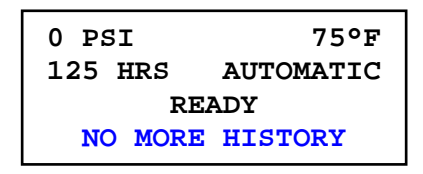

#### 2. System Status

When the desired advisory is shown in the fourth line of the display, use the Plus + and Minus buttons to access the system status that was stored at the time of the advisory. The status values will also be shown in the fourth line of the display.

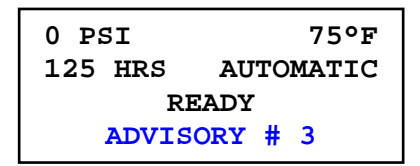

#### 3. System Status List

The following is the list of the status items that are stored at the time of an Advisory or Shutdown fault.

- Advisory/Shutdown count since last EEPROM reset
- Total machine hours
- Date and time\*
- Inlet temperature
- Interstage pressure\*
- Interstage temperature\*
- Discharge temperature
- Reservoir pressure
- Separator pressure\*
- Separator temperature\*
- Plant pressure
- Plant temperature\*
- Most recent Drive 1 fault value\*
- Motor 1 frequency\*
- Motor 1 speed\*
- Motor 1 current\*
- Drive 1 temperature\*
- Drive 1 DC bus voltage\*
- Most recent Drive 2 fault value\*
- Motor 2 frequency\*
- Motor 2 speed\*
- Motor 2 current\*
- Drive 2 temperature\*
- Drive 2 DC bus voltage\*

Note: \* Appears only if parameter is available in compressor package

### 4.1.7 Shutdown History Menu

The Shutdown History menu gives the user immediate access to the system status during the last six shutdown faults in the compressor. Navigating through the system status information in the Shutdown History menu is identical to navigating through the Advisory History menu.

| 0 PSI    | 75°F      |  |
|----------|-----------|--|
| 125 HRS  | AUTOMATIC |  |
| READY    |           |  |
| SHUTDOWN | HISTORY   |  |
# 4.1.8 Diagnostics Menu

The Diagnostics menu gives the user access the current value of a number of calculated parameters that are used in controlling the compressor.

```
100 PSI 95°F
125 HRS AUTOMATIC
LOADED 100%
DIAGNOSTICS
```

# 1. Drive Calculated Frequency Limits

The first two or four items in the Diagnostics menu are the Calculated VFD Frequency Limits for each main motor drive in the system. These values indicate the minimum and maximum speed at which each VFD can be commanded to run by the AirSmart Controller. In the display below, "V1 CALC MN" is followed by "V1 CALC MX", "V2 CALC MN" and "V2 CALC MX" depending on which drive is being observed and is present in the system.

| 100 PSI    | 95°F      |
|------------|-----------|
| 125 HRS 2  | AUTOMATIC |
| LOADED     | 100%      |
| V1 CALC MN | 15.40 HZ  |

Note: These parameters are only available in variable speed compressor packages.

# 2. Target Temperature

The next item in the Diagnostics menu is the Target Discharge Temperature that is being calculated by the oil flow algorithm. The discharge temperature of the compressor is automatically kept greater than the displayed value to avoid water condensation inside the compressor.

| 100 | PSI   | 95°F      |
|-----|-------|-----------|
| 125 | HRS   | AUTOMATIC |
|     | LOADE | D 100%    |
| TA  | RGET  | TMP 158°F |

 Note: This parameter is not available in all compressor packages.

# 3. Oil Valve Command

The next item in the Diagnostics menu shows the current position of the Precision Oil Mixing Valve. A value of 50% indicates that equal amounts of oil are flowing through the oil cooler and the oil cooler bypass line. A value is less than 50% indicates that more oil is being routed to the oil cooler while a value greater than 50% indicates that more oil is bypassing the oil cooler.

| 100 | PSI  | 95°F        |
|-----|------|-------------|
| 125 | HRS  | AUTOMATIC   |
|     | LOAI | DED 100%    |
| OIL | VLV  | CMD 50.00 % |

 Note: This parameter is not available in all compressor packages.

# 4. Fan Control Voltage

The next item in the Diagnostics menu shows the current value of the Fan Control Voltage for machines with voltage controlled variable speed cooler fans. The voltage value will increase with increasing compressor output power.

| 100 | PSI    | 95°F             |
|-----|--------|------------------|
| 125 | HRS    | AUTOMATIC        |
|     | LOADE  | ED 100%          |
| VOL | r ctri | <b>FAN 4.5</b> V |

 Note: This parameter is not available in all compressor packages.

# 5. Restart Pressure

The next item in the Diagnostics menu shows the current value of the Restart Pressure setting which reflects the maximum pressure allowed in the oil reservoir before the compressor can start or restart.

| 100 | PS | SI           |      | 95°F   |
|-----|----|--------------|------|--------|
| 125 | HF | <b>λ</b> Σ . | AUTO | OMATIC |
|     | ГC | ADED         | 100  | 0%     |
| RI  | S  | PRES         | 65   | PSI    |

 Note: This parameter is not available in all compressor packages.

# 5.2 Adjustment Menus

The Adjustment Menus are only available when the compressor is stopped. To enter the Adjustment Menu tree, press the Enter button and then press the Right or Left buttons to access one of four different menus. Once the desired menu heading is shown in the second line of the display, press the Enter button again to access that menu. Use the Up and Down buttons to access the individual items in the selected menu, which are also shown in the second line of the display.

It is not necessary to navigate back to the top of a particular menu in order to enter another menu.

Simply press the Stop/Reset button to go back to the heading of the current menu and then use the Right  $\longrightarrow$  or Left  $\checkmark$  buttons again to find the desired menu heading as described above.

To completely exit from the Adjustment menus, press the Stop/Reset button again. If parameter changes have been made, the following screen will appear.

| S | TORE MC | D  | IFIED |  |
|---|---------|----|-------|--|
|   | PARAME  | TI | ERS?  |  |
|   | STOP    | =  | NO    |  |
|   | ENTER   | =  | YES   |  |

To permanently save the changes that were made, press the Enter button. If the Stop/Reset button is pressed, the parameter changes that have been made are still valid but will be lost

button is pressed, the parameter changes that have been made are still valid but will be lost the next time the compressor is disconnected from main power.

# AirSmart Controller Adjustment Menus (Compressor Application)

Use the key to enter the Adjustment menus (compressor must be stopped). Use the compressor having the horizontal main menus.

Use the use the key again to select the horizontal menu item. Use the control keys to navigate through the vertical menu items.

| Operation Adjustment 👄 Maintenance Adjust   | 👄 Sequence Adjustment 🗲     | 🕨 Unit Setup Adjust                            | Time Adjustment                        | Configuration Adjust                    |
|---------------------------------------------|-----------------------------|------------------------------------------------|----------------------------------------|-----------------------------------------|
|                                             |                             |                                                |                                        |                                         |
| Language                                    | Num of Seq Units            | Unit Password                                  | Set Year (20XX)                        | Compressor Model                        |
| Target Pressure                             | Unit Number                 | Oil Filter Chng Int                            | Set Month (1 - 12)                     | Total Run Hours                         |
| Unload Pressure                             | Sequence Group              | Oil Change Interval                            | Set Date (1 - 31)                      | Loaded Hours                            |
| Load Pressure                               | Transfer Interval           | Oil Sample Interval                            | Set Time (24 hour)                     | Remve Intrstg Pres                      |
| Secondary Press Oil Fltr In XXXX H          | Lag Start Delay             | Separator Chng Int                             | Week Clock Mode                        | Remove Res Pres                         |
| Pressure Units Oil Chng In XXXX H           | Transfer Load Dec           | Air Filter Chng Int                            | Start On #1                            | Remove Sep Pres                         |
| Temperature Units Oil Samp In XXXX H        | Transfer Load Inc           | Ctrl Box Filter Int                            | Through #1                             | Remove Plant Pres                       |
|                                             | Part Pate                   | Materia la la la la la la la la la la la la la |                                        |                                         |
| Operating Mode Oil Sepr In XXXX H           |                             | Motor Lube Interval                            | Start On #2                            | Remove Oil Pres                         |
| Start Timer Air Fitr In XXXX H              | Seq Hour Offset             | High Plant Pres Lim                            | Through #2                             | Remove Sys Pres                         |
| Stop Timer Cbox Fitr In XXXX H              | IP Addr MSD                 | Over Temp Limit                                | Start On #3                            | Distributor Info 1                      |
| Blowdown Time Mtr Lube In XXXX H            | IP Addr                     | Temp Alarm Limit                               | Through #3                             | Distributor Info 2                      |
| Blowdown Counter Total Cost XXX.XX \$       | IP Addr                     | Plant Temp Limit                               | Start On #4                            | Energy Cost                             |
| Auto Time                                   | IP Addr LSD                 | Plant Alarm Limit                              | Through #4                             | System Voltage                          |
| Remote Halt                                 | Subnet Addr MSD             | Dryer Temp Limit                               | Start On #5                            | Elevation                               |
| Auto Restart                                | Subnet Addr                 | Dryer Alarm Limit                              | Through #5                             | Motor SFA                               |
| Restart Delay                               | Subnet Addr                 | Min Target Temp                                | Start On #6                            | Inlet Temp Offset                       |
| ldle Timer                                  | Subnet Addr LSD             | Select Fan Type                                | Through #6                             | Intrstg Temp Offset                     |
| Week Clock Cntrl                            | Gateway Addr MSD            | Motor Jog ?                                    | Start On #7                            | Disch Temp Offset                       |
| ·                                           | Gateway Addr                | Drain Close Interval                           | Through #7                             | Sep Temp Offset                         |
| Note: Items contained in dashed boxes do    |                             |                                                | Through #7                             |                                         |
| active in the system.                       | Gateway Addr                | Drain Open Interval                            | Note: The Time                         | Plant Temp Offset                       |
|                                             | Gateway Addr LSD            | Limit Capacity                                 | Adjustment menu<br>is not visible when | Dryer Temp Offset                       |
| Use the key to edit a selected              | Note: The                   | Motor Heater                                   | Communications<br>Module is not        | Oil Temp Offset                         |
| parameter.                                  | Sequence<br>Adjustment menu | Min Target Pressure                            |                                        |                                         |
| 0/2                                         | is not visible when         |                                                |                                        | Note: Use<br>password 407 to            |
| Use the stormeser key to exit from the edit | Module is not               |                                                |                                        | edit parameters in<br>the Configuration |
| mode and to exit from the menu.             | installed.                  | PP Adv Timeout                                 |                                        | Adjust menu                             |
|                                             |                             | System Capacity                                |                                        | L'                                      |
|                                             |                             |                                                |                                        |                                         |
|                                             |                             | Note: Use                                      |                                        |                                         |
|                                             |                             | password 407 to                                |                                        |                                         |
|                                             |                             | edit parameters in                             |                                        |                                         |
|                                             |                             | Adjust menu                                    |                                        |                                         |
|                                             |                             |                                                |                                        |                                         |

# 4.2.1 Operation Adjustment Menu

The Operation Adjustment menu provides access to the parameters that control the basic operation of the compressor

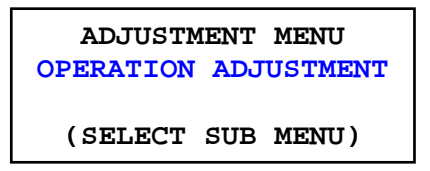

# 1. Language

The first item in the Operation Adjustment menu is language selection. The language selection can also be entered directly by holding down the Stop/Reset button for five seconds when the compressor is stopped. The AirSmart controller can have up to eight different language translations available at one time in the Controller Language Table, which is stored in the controller's memory.

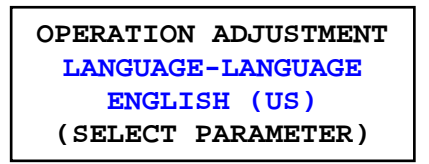

# 2. Target Pressure

The next item in the Operation Adjustment menu is the Target Pressure. This value is the pressure set point of the compressor. The Target Pressure parameter is ignored in fixed speed compressors.

```
OPERATION ADJUSTMENT
TARGET PRESSURE
100 PSI
(SELECT PARAMETER)
```

Min Value: Min Target Pressure in Unit Setup Adjust menu Max Value: 181 PSI (12.5 bar) Default Value: 100 PSI (7 bar)

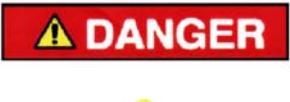

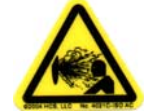

Operation at excessive discharge air pressure can cause personal injury or damage to equipment. Do not adjust the discharge air pressure above the maximum pressure stamped on the unit nameplate.

#### 3. Unload Pressure

The next item in the Operation Adjustment menu is the Unload Pressure. This pressure value is where the compressor will unload and begin the unload/stop sequence. The Unload Pressure value cannot be set any lower than [Target Pressure + 5 PSI]. If the Target Pressure setting is changed, the Unload Pressure setting will be automatically changed by the same amount as the Target Pressure setting.

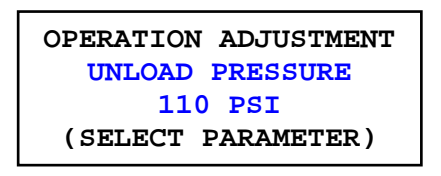

Min Value: Target Pressure + 5 PSI (0.3 bar) Max Value: 185 PSI (12.8 bar) Default Value: 110 PSI (7.5 bar)

# 4. Load Pressure

The next item in the Operation Adjustment menu is the Load Pressure. This pressure value is where the compressor will load again after an unload/stop sequence. The Load Pressure value cannot be set any higher than Target Pressure. If the Target Pressure setting is changed, the Load Pressure setting will be automatically changed by the same amount as the Target Pressure setting.

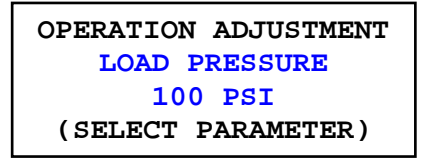

Min Value: 30 PSI (2 bar) Max Value: Target Pressure Default Value: 100 PSI (7 bar)

#### 5. Secondary Pressures

The next item in the Operation Adjustment menu is the Secondary Pressures. This parameter is used to add a positive or negative offset to the Target, Load and Unload Pressure set points when a digital input programmed to the Secondary Pressures function becomes active. The Target, Load and Unload set points are still subject to system limits when the Secondary Pressures feature is used. Secondary Pressures can also be triggered using the timer function of the optional Communications Module when installed.

| OPERATION ADJUSTMENT |
|----------------------|
| SECONDARY PRESSURES  |
| 5 PSI                |
| (SELECT PARAMETER)   |

Min Value: -60 PSI (-4 bar) Max Value: 30 PSI (2 Bar) Default Value: 0 PSI

## 6. Pressure Units

The next item in the Operation Adjustment menu is the Pressure Units, which will determine how all pressure values will be displayed on the control panel. Pressure can be displayed in pounds per square inch (PSI), Bar (BAR), kilopascals (KPA) or kilograms per square centimeter (KGC).

| OPERATION ADJUSTMENT |
|----------------------|
| PRESSURE UNITS       |
| PSI                  |
| (SELECT PARAMETER)   |

# 7. Temperature Units

The next item in the Operation Adjustment menu is the Temperature Units, which will determine how all temperature values will be displayed on the control panel. Temperature can be displayed in English/Fahrenheit (°F) or Metric/Celsius (°C).

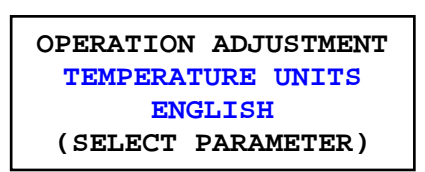

# 8. Operating Mode

The next item in the Operation Adjustment menu is the operating mode. The controller can be set to one of four operational modes.

AUTOMATIC: (Default mode) the compressor uses its internal modulation algorithms and the motor(s) will stop after it goes through the timed unload/blowdown sequence using the Blowdown and Auto Timers.

SEQUENCE: The compressor is part of a sequenced group of machines. Refer to Gardner Denver document 13-17-604 for further details about sequencing with the AirSmart Controller.

LOW DEMAND: The compressor uses its internal modulation algorithms but motor(s) will NOT stop after it goes through the timed unload/blowdown sequence. The Blowdown Timer is used, however, the Auto Timer is ignored in Low Demand mode.

CONSTANT: The compressor uses its internal modulation algorithms but motor(s) will NOT stop and the compressor will NOT blowdown after it unloads. The Blowdown and Auto Timers are both ignored in Constant mode.

| OPERATION ADJUSTMENT |
|----------------------|
| OPERATING MODE       |
| AUTOMATIC            |
| (SELECT PARAMETER)   |

## 9. Start Timer

The next item in the Operation Adjustment menu is the Start Timer. The Start Timer is used to extend how long the compressor will run in the "Pause" state before it is allowed to start modulating.

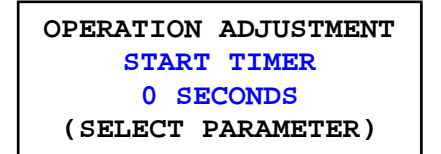

Min Value: 0 seconds Max Value: 600 seconds Default Value: 0 seconds (variable speed units), 5 seconds (fixed speed units)

#### 10. Stop Timer

The next item in the Operation Adjustment menu is the Stop Timer. When the Stop/Reset button is pressed or a remote stop is activated, the compressor will blow down and the motor(s) will continue to run until this timer expires.

| OPERATION | ADJUSTMENT |
|-----------|------------|
| STOP      | TIMER      |
| 5 SE      | CONDS      |
| (SELECT P | PARAMETER) |

Min Value: 0 seconds Max Value: 120 seconds Default Value: 5 seconds

#### 11. Blowdown Timer

The next item in the Operation Adjustment menu is the Blowdown Timer. The Blowdown Timer is used to control the amount of time the compressor will run unloaded before starting the timed blowdown process. The Blowdown Timer is reset to the programmed value when the compressor is in the Modulation state.

Note: The Blowdown Timer is used primarily in fixed speed compressor operations.

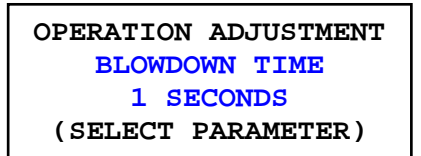

Min Value: 1 second Max Value: 1200 seconds Default Value: 1 second (variable speed units), 600 seconds (fixed speed units)

#### 12. Blowdown Counter

The next item in the Operation Adjust menu is the Blowdown Counter, which is used to control the number of complete unload/blowdown cycles the compressor will execute. When the Blowdown Counter reaches zero, the compressor will skip the Unload State and go directly to the Blowdown State. The Blowdown Counter is reset to the programmed value if the compressor returns to the Modulation State from either the Unload or Blowdown State.

Note: The Blowdown Counter is used primarily in fixed speed compressor operations.

| OPERATION ADJUSTMENT |
|----------------------|
| BLOWDOWN COUNTER     |
| 0 CYCLES             |
| (SELECT PARAMETER)   |

Min Value: 0 cycles Max Value: 10 cycles Default Value: 0 cycles (variable speed units), 5 cycles (fixed speed units)

# 13. Auto Timer

The next item in the Operation Adjustment menu is the Auto Timer. The Auto Timer is used to control the amount of time the compressor will run during the blowdown process. When the Auto Timer expires, the compressor will stop provided the Operation Mode is set to Automatic. The Auto Timer is reset to the programmed value when the compressor is in the Modulation state.

Note: The Auto Timer is used primarily in fixed speed compressor operations.

```
OPERATION ADJUSTMENT
AUTO TIME
0.0 MINUTES
(SELECT PARAMETER)
```

Min Value: 0.0 minutes Max Value: 20.0 minutes Default Value: 0.0 minutes (variable speed units), 10.0 minutes (fixed speed units)

#### 14. Remote Halt

The next item in the Operation Adjustment menu is the Remote Halt function, which controls how the compressor will stop if a Remote Halt signal is detected on one of the controller's digital inputs. Refer to the appropriate compressor electrical wiring diagram for connection of an external Remote Halt signal.

Timed Unload: The compressor will stop after the Blowdown and Auto Timers have expired.

Immediate: The compressor will unload and stop immediately just as if the Blowdown and Auto Timers were set to zero.

OPERATION ADJUSTMENT REMOTE HALT TIMED UNLOAD (SELECT PARAMETER)

#### 15. Auto Restart

The next item in the Operation Adjustment menu is the Auto Restart function. If Auto Restart is turned on, the compressor will resume operation in the mode it was in prior to the power interruption when power is restored.

| OPERATION ADJUSTMENT |
|----------------------|
| AUTO RESTART         |
| ON                   |
| (SELECT PARAMETER)   |

Default Value: OFF

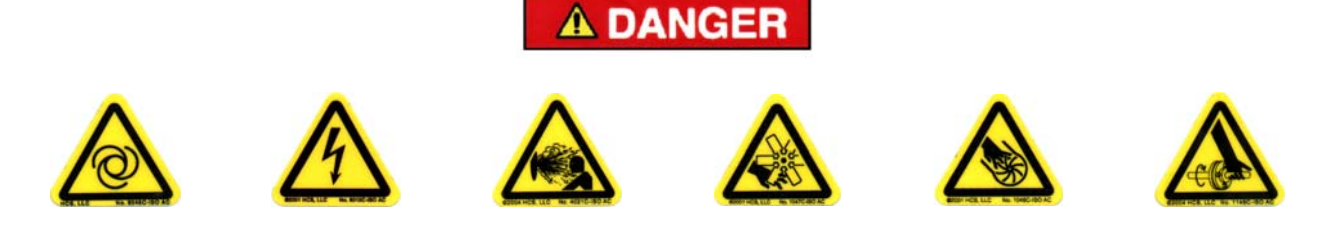

# Automatic restarting of the compressor can cause injury or death

#### 16. Restart Delay

The next item in the Operation Adjustment menu is the Restart Delay Timer, which controls how long the compressor will wait to start after power has been restored.

OPERATION ADJUSTMENT RESTART DELAY 10 SECONDS (SELECT PARAMETER)

Min Value: 5 seconds Max Value: 300 seconds Default Value: 10 seconds Note: This parameter is only visible if Auto Restart is ON.

## 17. Idle Timer

The next item in the Operation Adjustment menu is the Idle Timer, which is used to control the blow down of the ail/oil reservoir during long periods of compressor inactivity. If the Idle Timer is set to zero, this feature is disabled.

| OPERATION ADJUSTMENT |
|----------------------|
| IDLE TIMER           |
| 90.0 MINUTES         |
| (SELECT PARAMETER)   |

Min Value: 0.0 minutes (feature is disabled when set to 0) Max Value: 120.0 minutes Default Value: 90.0 minutes (variable speed units), 0.1 minutes (fixed speed units)

# 18. Week Clock Control

The last item in the Operation Adjustment menu is the Week Clock Control function. When the Week Clock Control is turned on, the compressor can be started and stopped using the seven programmable timers under the Time Adjust menu. This menu item is not displayed if the optional Communications Module is not installed. Consult Gardner Denver document 13-17-604 for more information about timed start/stop or secondary pressures operation.

| OPERATION ADJUSTMENT |
|----------------------|
| WEEK CLOCK CONTROL   |
| ON                   |
| (SELECT PARAMETER)   |

Default Value: OFF

 Note: This parameter is only available when Communications Module is installed.

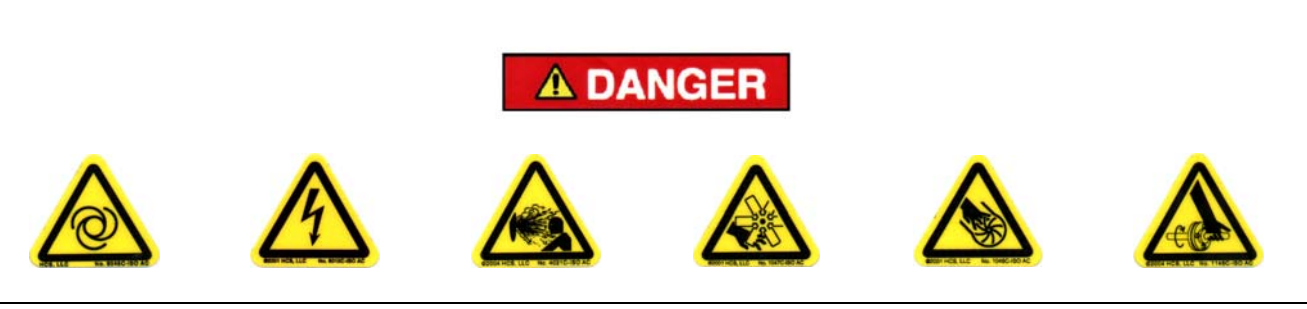

Automatic starting of the compressor can cause injury or death

# 4.2.2 Maintenance Adjust Menu

The Maintenance Adjust menu provides a means for resetting the maintenance timers after servicing the compressor.

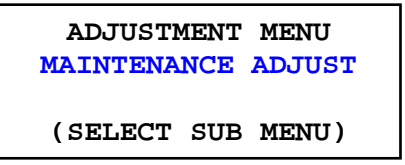

#### 1. Maintenance Timers

The six timers under the Maintenance Adjust menu are:

Oil Filter Change Timer Oil Change Timer Oil Sample Timer Oil Separator Element Change Timer Air Filter Change Timer Control Box Filter Change Timer (only on variable speed units) Motor Lubrication Timer (only on variable speed units)

After service has been performed, navigate to the appropriate timer and press the Enter button to select timer reset. The default timer intervals can be set in the Unit Setup Adjust menu.

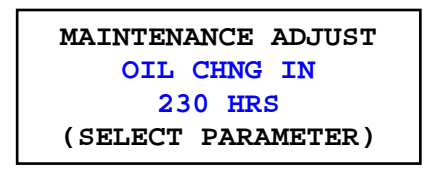

Pressing the Enter button again will reset the timer to the default value. The Stop/Reset

MAINTENANCE ADJUST OIL CHNG IN 8000 HRS (ACCEPT OR REJECT)

# 2. Total Cost

The next item in the Maintenance Adjust menu after the maintenance timers is the total operating cost reset screen. The value is reset to 0 by pressing the Enter button twice.

```
MAINTENANCE ADJUST
TOTAL COST
55.383 $
(SELECT PARAMETER)
```

Note: This parameter is not visible in packages without a Variable Frequency Drive (VFD) installed.

# 4.2.3 Sequence Adjustment Menu

The Sequence Adjustment menu provides access to the parameters that control the sequencing operation of the compressor. This menu is only visible if the optional AirSmart Communications Module, Gardner Denver P/N 301ETK1173, is installed. Refer to Gardner Denver document 13-17-604 for operation of the compressor in Sequence Mode.

| ADJUSTM  | IENT MENU  |
|----------|------------|
| SEQUENCE | ADJUSTMENT |
|          |            |
| (SELECT  | SUB MENU)  |

# 4.2.4 Unit Setup Adjust Menu

The Unit Setup Adjust menu provides access to the parameters that control advanced operation of the compressor. The parameters in the Unit Setup adjust menu can only be changed if the correct value has been entered into the Unit Password menu item.

ADJUSTMENT MENU UNIT SETUP ADJUST (SELCT SUB MENU)

# 1. Unit Password

The first item in the Unit Setup Adjust menu is the Unit Password. The correct value entered here will allow the items in Unit Setup Adjust menu, the Configuration Adjust menu and the I/O Adjust menu to be changed.

The Following passwords unlock the listed menus for visibility and editing:

- 407: Unit Setup Adjust menu
- 407: Configuration Adjust menu
- 8412: Programmable I/O Adjust menu

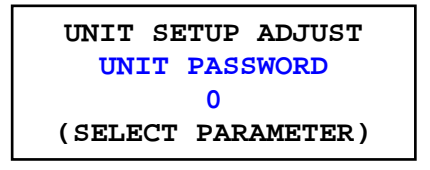

## 2. Oil Filter Change Interval

The next item in the Unit Setup Adjust menu is the Oil Filter Change Interval. This value sets the default oil filter change countdown timer value that gets set under the Maintenance Adjust menu. Setting this parameter to zero will disable the timer and its associated alarms.

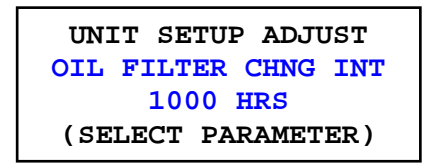

Min Value: 100 hours Max Value: 4000 hours Default Value: 1000 hours

#### 3. Oil Change Interval

The next item in the Unit Setup Adjust menu is the Oil Change Interval. This value sets the default oil change countdown timer value that gets set under the Maintenance Adjust menu. Setting this parameter to zero will disable the timer and its associated alarms.

| UNIT SETUP ADJUST   |
|---------------------|
| OIL CHANGE INTERVAL |
| 8000 HRS            |
| (SELECT PARAMETER)  |

Min Value: 1000 hours Max Value: 12000 hours Default Value: 8000 hours

#### 4. Oil Sample Interval

The next item in the Unit Setup Adjust menu is the Oil Sample Interval. This value sets the default oil sample countdown timer value that gets set under the Maintenance Adjust menu. Setting this parameter to zero will disable the timer and its associated alarms.

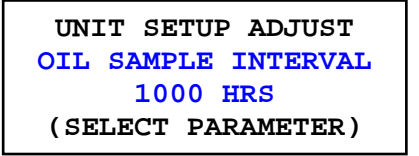

Min Value: 100 hours Max Value: 4000 hours Default Value: 1000 hours

#### 5. Separator Element Change Interval

The next item in the Unit Setup Adjust menu is the Separator Element Change Interval. This value sets the default separator change countdown timer value that gets set under the Maintenance Adjust menu. Setting this parameter to zero will disable the timer and its associated alarms.

```
UNIT SETUP ADJUST
SEPARATOR CHNG INT
6000 HRS
(SELECT PARAMETER)
```

Min Value: 1000 hours Max Value: 9000 hours Default Value: 6000 hours

# 6. Air Filter Change Interval

The next item in the Unit Setup Adjust menu is the Air Filter Change Interval. This value sets the default air filter change countdown timer value that gets set under the Maintenance Adjust menu. Setting this parameter to zero will disable the timer and its associated alarms.

```
UNIT SETUP ADJUST
AIR FILTER CHNG INT
3000 HRS
(SELECT PARAMETER)
```

Min Value: 100 hours Max Value: 4000 hours Default Value: 3000 hours

#### 7. Control Box Filter Change Interval

The next item in the Unit Setup Adjust menu is the Control Box Filter Change Interval. This value sets the default control box filter change countdown timer value that gets set under the Maintenance Adjust menu. Setting this parameter to zero will disable the timer and its associated alarms.

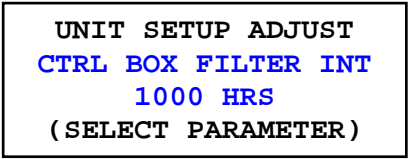

Min Value: 100 hours Max Value: 4000 hours Default Value: 1000 hours (variable speed units), 0 (fixed speed units)

# 8. Motor Lubrication Interval

The next item in the Unit Setup Adjust menu is the Motor Lubrication Interval. This value sets the default motor lubrication countdown timer value that gets set under the Maintenance Adjust menu. Setting this parameter to zero will disable the timer and its associated alarms.

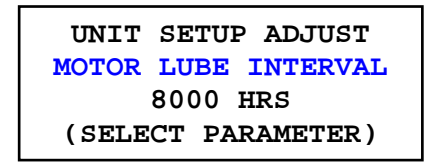

Min Value: 500 hours Max Value: 10000 hours Default Value: 8000 hours (variable speed units), 0 (fixed speed units)

# 9. High Plant Pressure Limit

The next item in the Unit Setup Adjust menu is the High Plant Pressure Limit. This value sets the maximum internal pressure limit where the compressor will shut down.

| UNIT SETUP ADJUST   |
|---------------------|
| HIGH PLANT PRES LIM |
| <b>190 PSI</b>      |
| (SELECT PARAMETER)  |

Min Value: 70 PSI (4.8 bar) Max Value: 200 PSI (13.8 bar) Default Value: 190 PSI (13 bar)

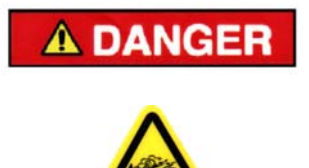

Operation of the compressor with improper High Plant Pressure Limit setting can cause personal injury or damage to equipment. Do not adjust the High Plant Pressure Limit above the level of the pressure relief valve or 200 PSI (13.8 bar).

#### 10. Over Temperature Shutdown Limit

The next item in the Unit Setup Adjust menu is the Over Temperature Shutdown Limit. This value sets the maximum internal temperature limit where the compressor will shut down

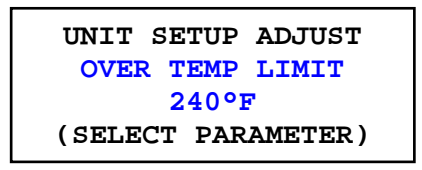

Min Value: 175°F (79°C) Max Value: 240°F (115°C) Default Value: 240°F (115°C) for variable speed units, 225°F (107°C) for fixed speed units

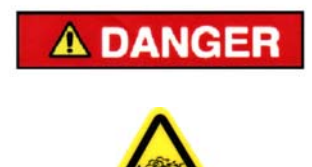

Operation of the unit at excessive high temperatures can cause personal injury or damage to equipment. Do no adjust the Over Temperature Shutdown Limit above 240°F (115°C).

# **11. Temperature Alarm Limit**

The next item in the Unit Setup Adjust menu is the Temperature Alarm Limit. This value sets the internal temperature limit at which the compressor will give and advisory alarm.

UNIT SETUP ADJUST TEMP ALARM LIMIT 225°F (SELECT PARAMETER)

Min Value: 175°F (79°C) Max Value: 240°F (115°C) Default Value: 225°F (107°C) for variable speed units, 210°F (99°C) for fixed speed units

#### 12. Plant Temperature Shutdown Limit

The next item in the Unit Setup Adjust menu is the Plant Temperature Shutdown Limit. This value sets the maximum package discharge temperature limit where the compressor will shut down. This menu item is not visible if there is no plant temperature sensor installed in the system.

| UNIT SETUP ADJUST  |
|--------------------|
| PLANT TEMP LIMIT   |
| 158°F              |
| (SELECT PARAMETER) |

Min Value: 122°F (50°C) Max Value: 176°F (80°C) Default Value: 158°F (70°C) Note: This parameter is not visible in all compressor packages.

#### **13. Plant Temperature Alarm Limit**

The next item in the Unit Setup Adjust menu is the Plant Temperature Alarm Limit. This value sets the package discharge temperature limit at which the compressor will give and advisory alarm. This menu item is not visible if there is no plant temperature sensor installed in the system.

| UNIT SETUP ADJUST  |
|--------------------|
| PLANT ALARM LIMIT  |
| 149°F              |
| (SELECT PARAMETER) |

Min Value: 104°F (40°C) Max Value: 176°F (80°C) Default Value: 149°F (65°C)  Note: This parameter is not visible in all compressor packages.

#### 14. Dryer Temperature Shutdown Limit

The next item in the Unit Setup Adjust menu is the Dryer Temperature Shutdown Limit. This value sets the maximum dryer temperature limit where the compressor will shut down. This menu item is not visible if there is no integrated dryer installed in the system.

| UNIT SETUP ADJUST  |
|--------------------|
| DRYER TEMP LIMIT   |
| 120°F              |
| (SELECT PARAMETER) |

Min Value: 50°F (10°C) Max Value: 250°F (121°C) Default Value: 120°F (49°C) Note: This parameter is not visible in packages without an integrated dryer.

#### 15. Dryer Temperature Alarm Limit

The next item in the Unit Setup Adjust menu is the Dryer Temperature Alarm Limit. This value sets the dryer temperature limit at which the compressor will give and advisory alarm. This menu item is not visible if there is no integrated dryer installed in the system.

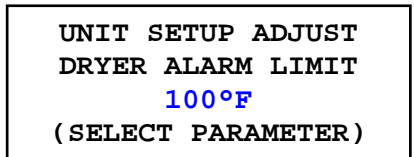

Note: This parameter is not visible in packages without an integrated dryer.

Min Value: 50°F (10°C) Max Value: 250°F (121°C) Default Value: 100°F (38°C)

# 16. Minimum Target Temperature

The next item in the Unit Setup Adjust menu is the Minimum Target Temperature. This value sets the lower temperature limit of the oil temperature control system on compressor packages with a Precision Mixing Valve installed.

UNIT SETUP ADJUST MIN TARGET TEMP 158°F (SELECT PARAMETER)

Min Value: 158°F (70°C) Max Value: 203°F (95°C) Default Value: 158°F (70°C) Note: This parameter is not visible in packages without a Precision Oil Mixing valve.

#### 17. Select Fan Type

The next item in the Unit Setup Adjust menu is the Fan Type Selection, which alerts the controller as to which type of fan is being used with the air/oil cooler. Five different fan types are available.

SINGLE SPEED FAN: Air/oil cooler fan uses standard fixed speed motor.

TWO SPEED FAN: Air/oil cooler fan uses a dual winding motor.

VARIABLE SPEED FAN: Air/oil cooler uses a VFD to control fan speed based on the discharge temperature of the compressor.

WATER COOLED: Used if compressor is a water-cooled package.

VS FAN (V1 PWR): Air/oil cooler uses a VFD to control fan speed based on the output power from the main motor VFD.

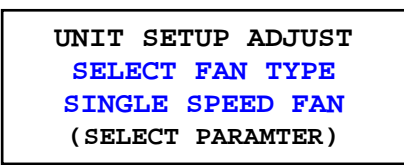

# 18. Motor Jog

The next item in the Unit Setup Adjust menu is the Motor Jog function, which will cause all of the motors in the compressor package to run for the programmed amount of time as soon as the Enter button is pressed. The Motor Jog function is used to check the rotation of the motor(s) after the main power has been connected during installation of the compress package or the power cables between the motor and the VFD are reconnected.

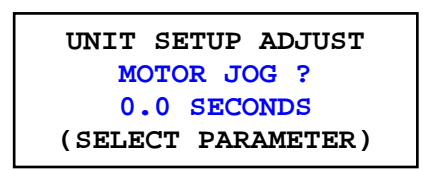

Min Value: 0.1 seconds Max Value: 2.0 seconds (variable speed units), 0.5 seconds (fixed speed units)

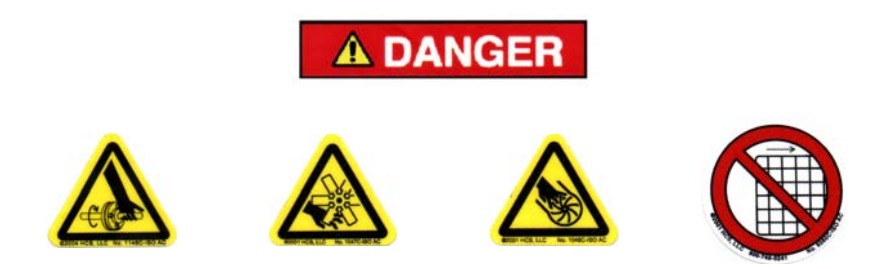

Do not operate the compressor with the fan or coupling guard removed. Exposed fan and coupling may cause personal injury.

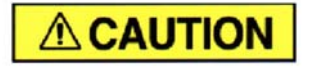

Operation with incorrect motor rotation can damage the equipment and cause oil eruption from the compressor inlet. When checking motor rotation, induce minimum rotation (less than one revolution if possible). Never allow motor to reach full speed.

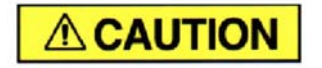

The compressor unit's direction of rotation must be checked every time the compressor is reconnected to the power supply.

#### 19. Drain Close/Open Intervals

The next two items in the Unit Setup Adjust menu are the Water Drain Close/Open Intervals, which are used to control a solenoid operated drain valve in a water separator unit, integrated dryer unit or oil scavenge system. The Drain Close Interval is variable and dependent upon the speed of the main motor using the following formula: Actual Drain Close Time = Drain Close Interval / (% of Full Speed / 100). For fixed speed compressors, % of full speed will always be 100%. See example calculation below.

Note: Setting the Drain Open Interval to zero seconds will disable the water drain function.

Example Drain Close Interval Calculation:

Speed of main motor: 80% Drain Close Interval setting: 0.4 minutes (24 seconds) Actual Drain Close Time = 24 / (80 / 100) = 30 seconds

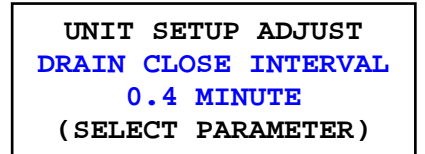

Min Value: 0.1 minute Max Value: 30.0 minutes Default Value: 0.4 min. (units with integrated dryer), 15.0 min. (units with oil scavenge)

UNIT SETUP ADJUST DRAIN OPEN INTERVAL 1 SECOND (SELECT PARAMETER)

Note: These parameters are not visible in packages without a drain valve solenoid installed.

Min Value: 0 seconds Max Value: 10 seconds Default Value: 1 second

#### 20. Limit Capacity

The next item in the Unit Setup Adjust menu is the Capacity Limit value, which controls the maximum speed of a variable speed compressor.

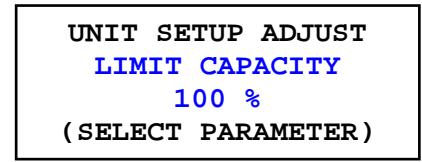

Min Value: 50% Max Value: 100% Default Value: 100%  Note: This parameter is not visible in packages without a Variable Frequency Drive (VFD) installed.

#### 21. Motor Heater

The next item in the Unit Setup Adjust menu is the Motor Heater function. The Motor Heater provides a DC signal to warm the motor windings of the main motor(s) for starting in cold environments.

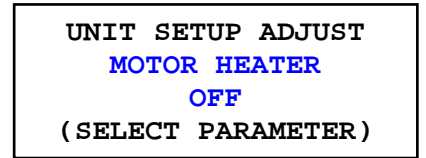

Note: This parameter is not visible in packages without a Variable Frequency Drive (VFD) installed.

Default Value: OFF

#### 22. Minimum Target Pressure

The next item in the Unit Setup Adjust menu is the Minimum Target Pressure setting, which sets the lower limit for the Target Pressure parameter in the Operation Adjustment menu. This parameter should be set equal to or greater than the compressor's minimum pressure valve setting.

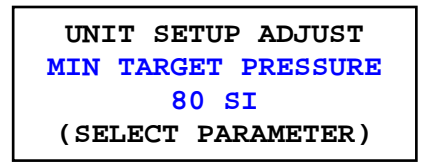

Min Value: 40 PSI (3 bar) Max Value: 150 PSI (10 bar) Default Value: Compressor model dependent

#### 23. Oil Type

The next item in the Unit Setup Adjust menu selects the Oil Type. The Oil Type setting determines how fast the Oil Change Timer will count down as the compressor discharge temperature rises as shown in the table below. The Oil Type selections are as follows.

| UNIT SETUP ADJUST  |
|--------------------|
| OIL TYPE           |
| HIGH TEMP          |
| (SELECT PARAMETER) |

Default Value: Compressor model dependent

STANDARD: Oil Change Timer counts down normally at high temperature. Use with AEON 9000SP or similar lubricant.

HIGH TEMP: Oil Change Timer counts down more slowly at high temperature. Use with AEON 9000TH or similar lubricant.

FOOD GRADE: Oil Change Timer counts down at same rate as Standard Oil. Use with AEON 6000FG or similar lubricant.

| Oil Aging Clock | Standard/Food Grade Oil       | High Temp Oil                 |
|-----------------|-------------------------------|-------------------------------|
| Multiplier      | Temperature Break Points      | Temperature Break Points      |
|                 |                               |                               |
| X 1             | < 180°F (82°C)                | < 210°F (99°C)                |
| X 1.3           | 180°F - 189°F (82°C - 87°C)   | 210°F - 219°F (99°C - 104°C)  |
| X 2             | 190°F - 198°F (88°C - 92°C)   | 220°F - 228°F (104°C - 109°C) |
| X 4             | 199°F - 216°F (93°C - 102°C)  | > 229°F (109°C)               |
| X 8             | 217°F - 234°F (103°C - 112°C) |                               |
| X 16            | > 234°F (112°C)               |                               |

# 24. Plant Pressure Advisory Timeout

The next item in the Unit Setup Adjust menu is the Plant Pressure Advisory Timeout setting, which controls the length of time the Plant Pressure value may remain under the Target Pressure setting before generating an advisory fault.

Note: Setting this parameter to zero will disable the Plant Pressure Advisory.

| UNIT SETUP ADJUST  |
|--------------------|
| PP ADV TIMEOUT     |
| 3.0 MINUTES        |
| (SELECT PARAMETER) |

Min Value: 0.0 minutes Max Value: 30.0 minutes Default Value: 3.0 minutes

#### 25. System Capacity

The last item in the Unit Setup Adjust menu is the System Capacity setting. This parameter is used by the lead machine in a sequencing group to determine running speeds and other sequencing related operations. Refer to Gardner Denver document 13-17-604 for operation of the compressor in Sequence Mode.

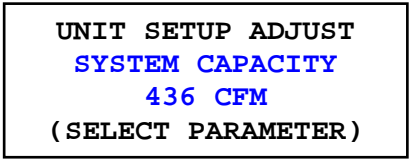

Min Value: 0 CFM Max Value: 5000 CFM Default Value: Compressor package dependant.

# 4.2.5 Time Adjustment Menu

The Time Adjustment menu provides access to the parameters that control the real time clock operation of the compressor. This menu is only visible if the optional AirSmart Communications Module, Gardner Denver P/N 301ETK1173, is installed. Refer to Gardner Denver document 13-17-604 for operation of the compressor real time clock functions.

| ADJUSTI | IENT | MENU  |  |
|---------|------|-------|--|
| TIME    | ADJU | JST   |  |
| (SELECT | SUB  | MENU) |  |

# 4.2.6 Configuration Adjust Menu

The Configuration Adjust menu also provides access to the parameters that control advanced operation of the compressor. The parameters in the Configuration Adjust menu are not visible unless the correct value has been entered into the Unit Password menu item in the Unit Setup Adjust menu.

ADJUSTMENT MENU CONFIGURATION ADJUST (SELCT SUB MENU)

# 1. Compressor Model

The first item in the Configuration Adjust menu is the Compressor Model selection. Up to 25 different compressor models are available from the Controller Model Table that is stored in the controller's memory. Selecting a compressor model from the Model Table will configure the controller for the chosen machine and reset all of the adjustable parameters to their factory default value.

CONFIGURATION ADJUST COMPRESSOR MODEL VST90 (SELECT PARAMETER)

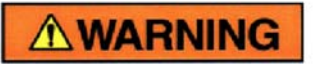

Selection of a Model Type different from the installed unit could cause personal injury or damage to equipment.

# 2. Total Run Hour Meter

The next item in the Configuration Adjust menu is the Total Run Hour Meter, which records the number of hours that the compressor main motor has been running. The value of this hour meter is shown in line 2 of the normal display and in the Maintenance Info menu. This parameter can not be changed and will not appear in the menu tree unless the current value is zero. On a replacement controller, this value must be preset with the value from the replaced controller before the unit is started.

| CONFIGURATION ADJUST |  |  |
|----------------------|--|--|
| TOTAL RUN HOURMETER  |  |  |
| 0 HRS                |  |  |
| (SELECT PARAMETER)   |  |  |

# 3. Loaded Hour Meter

The next item in the Configuration Adjust menu is the Loaded Hour Meter, which records the number of hours that the compressor has been loaded. The value of this hour meter is shown in the Maintenance Info menu. This parameter can not be changed and will not appear in the menu tree unless the current value is zero. On a replacement controller, this value must be preset with the value from the replaced controller before the unit is started.

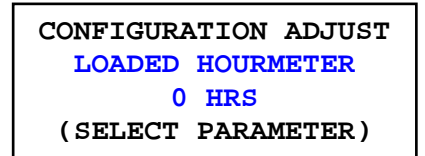

# 4. Pressure Transducer Zero Set

The next items in the Configuration Adjust menu are used for setting the zero point of the pressure transducers in the compressor. The following is a list of possible pressure transducers. Not all compressor models will have all six transducers.

- 1. Interstage pressure transducer
- 2. Reservoir pressure transducer
- 3. Oil separator pressure transducer
- 4. Plant pressure (package discharge) transducer
- 5. Oil pressure transducer
- 6. System pressure transducer

After all pressure has been removed from the system and the line to the transducer has been removed, navigate to the appropriate transducer and press the Enter button to select the zero pressure point. With zero pressure, the display should read 0.50 Volts +/- 0.05 Volts.

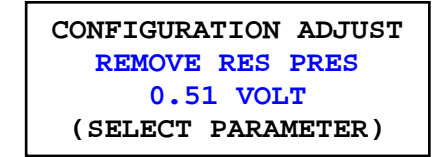

Pressing the Enter button again will accept the displayed voltage as the zero pressure

value. The Stop/Reset worker button will abort the set point process.

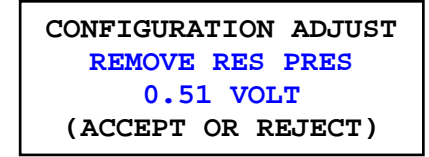

# 5. Distributor Information #1

The next item in the Configuration Adjust menu after the Pressure Transducer Zero Set is the first Distributor Information screen. This parameter is used to set up a contact name, which appears in the display when a service item such as an air filter or oil change is needed.

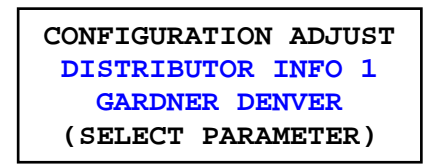

# 6. Distributor Information #2

The next item in the Configuration Adjust is the second Distributor Information screen. This parameter is used to set up a contact number, which appears in the display when a service item such as an air filter or oil change is needed.

| CONFIGURATION ADJUST |  |  |
|----------------------|--|--|
| DISTRIBUTOR INFO 2   |  |  |
| (217) 222-5400       |  |  |
| (SELECT PARAMETER)   |  |  |

# 7. Energy Cost

The next item in the Configuration Adjust is the Energy Cost value. This parameter should be set equal to the cost of each kWH that appears in the power bill and is used to calculate the Energy Cost and Total Cost values under the Maintenance Info menu.

| CONFIGURATION ADJUST |  |  |
|----------------------|--|--|
| ENERGY COST          |  |  |
| 0.060 \$/KWH         |  |  |
| (SELECT PARAMETER)   |  |  |

Min Value: 0.001 Max Value: 65.000 Note: This parameter is not visible in packages without a Variable Frequency Drive (VFD) installed.

# 8. System Voltage

The next item in the Configuration Adjust is the System Voltage, which should be set to line voltage value connected to the compressor. This parameter controls the maximum speed limits used in variable speed compressor applications. Failure to set this parameter to the correct value may limit the maximum running speed of the unit.

| CONFIGURATION ADJUST |  |  |
|----------------------|--|--|
| SYSTEM VOLTAGE       |  |  |
| 460 V                |  |  |
| (SELECT PARAMETER)   |  |  |

Min Value: 115 Volts Max Value: 1000 Volts Default Value: 460 Volts Note: This parameter is not visible in packages without a Variable Frequency Drive (VFD) installed.

#### 9. Elevation

The next item in the Configuration Adjust is the elevation setting. This parameter should be set equal to the elevation above sea level at the compressor site. This parameter is used to de-rate the compressor drive system at higher elevations where heat dissipation is less effective. There is no de-rating performed at elevations below 3300 feet (1000 m).

| CONFIGURATION ADJUST |            |  |
|----------------------|------------|--|
| ELEVATION            |            |  |
| 0                    | FEET       |  |
| ( SELECT             | PARAMETER) |  |

Min Value: 0 feet (0 meters) Max Value: 30,000 feet (9144 meters) Default Value: 0 feet (0 meters) Note: This parameter is not visible in packages without a Variable Frequency Drive (VFD) installed.

# 10. Motor SFA

The next item in the Configuration Adjust is the Motor SFA value. This parameter should be set equal to the motor nameplate service factor amps (SFA, if given) or the motor nameplate full load amps (FLA) times the motor service factor (SF). It may be set lower if desired. If current monitoring is not installed, set this parameter to zero to disable current monitoring.

Note: The Motor SFA is used primarily in fixed speed compressor operations.

| CONFIGURATION ADJUST |  |  |
|----------------------|--|--|
| MOTOR SFA            |  |  |
| 74.7 AMPS            |  |  |
| (SELECT PARAMETER)   |  |  |

packages without a current transducer installed.

> Note: This parameter is not visible in

Min Value: 0.0 Amps Max Value: 1500.0 Amps Default Value: Compressor package dependant.

# **11. Temperature Transducer Offsets**

The next items in the Configuration Adjust menu are used for adding a fixed offset value to the temperature transducers in the compressor. The following is a list of possible temperature transducers. Not all compressor models will have all seven transducers.

- 1. Inlet temperature transducer
- 2. Interstage temperature transducer
- 3. Discharge temperature transducer
- 4. Separator temperature transducer
- 5. Plant temperature transducer
- 6. Dryer temperature transducer
- 7. Oil temperature transducer

Navigate to the appropriate temperature transducer offset and press the Enter button to select and edit the temperature offset value.

| CONFIGURATION ADJUST |  |
|----------------------|--|
| INLET TEMP OFFSET    |  |
| 0 °F                 |  |
| (SELECT PARAMETER)   |  |

Min Value: -9 ° Max Value: 9 °

# 6 Error Management

The AirSmart Controller, developed by Gardner Denver, represents the most current development in air compressor control systems. The AirSmart Controller has the ability to control up to three variable speed motor drives, read more than ten analog inputs (with expansion board) and control a host of digital I/O in order to achieve system objectives. To that end, there are numerous tests that are performed every second by the AirSmart Controller in order to determine the state of the compressor system. Many of those tests are designed to check if certain parameters have been exceeded so that action can be taken to protect the machine.

# 6.1 VS Limiters

When the AirSmart Controller is installed in a variable speed compressor, there are five limiting functions which will reduce the maximum speed of the compressor by up to ten percent in order to prevent a nuisance shutdown during extreme environmental conditions.

# 1. Current Limiter

The first limiter function is the Current Limiter which becomes active if the main motor current becomes greater than the Motor NP Current for more than 30 seconds. When the Current Limiter is active, the display will read as shown below. The Current Limiter may become active when the compressor is running at peak capacity, filling an empty system or the air demand exceeds the compressor capacity. If running at less than maximum capacity, the Current Limiter can indicate a problem with the airend or main motor which is drawing excess current.

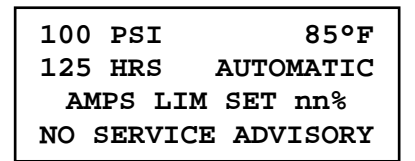

# 2. VFD Heatsink Temperature Limiter

The second limiter function is the VFD Heatsink Temperature Limiter which becomes active if the VFD heatsink temperature becomes greater than the prescribed value for that compressor model. When the VFD Heatsink Temperature Limiter is active, the display will read as shown below. The VFD Heatsink Temperature Limiter may become active when the compressor is running at peak capacity while the ambient temperature is elevated.

| 100 PSI 85°F        |
|---------------------|
| 125 HRS AUTOMATIC   |
| DRV TMP LIM SET nn% |
| NO SERVICE ADVISORY |

# 3. Ambient Temperature Limiter

The third limiter function is the Ambient Temperature Limiter which becomes active if the ambient temperature becomes greater than 113 °F (45. °C) When the Ambient Temperature Limiter is active, the display will read as shown below.

| 100 PSI             | 85°F      |
|---------------------|-----------|
| 125 HRS             | AUTOMATIC |
| AMB LIM             | SET nn%   |
| NO SERVICE ADVISORY |           |

# 4. Voltage Limiter

The fourth limiter function is the Voltage Limiter which becomes active if the incoming line voltage drops lower than the line System Voltage setting under the Configuration Adjust menu. When the Voltage Limiter is active, the display will read as shown below.

| 100 PSI | 85°F         |
|---------|--------------|
| 125 HRS | AUTOMATIC    |
| VOL     | Ր LIM nn%    |
| NO SERV | ICE ADVISORY |

# 5. Manual Limiter

The fifth limiter function is the Manual Limiter which becomes active if the Limit Capacity parameter under the Unit Setup Adjust menu is set lower than 100%. When the Manual Limiter is active, the display will read as shown below.

| 100                 | PSI | 85°F      |
|---------------------|-----|-----------|
| 125                 | HRS | AUTOMATIC |
|                     | CAP | LIM nn%   |
| NO SERVICE ADVISORY |     |           |

# 6.2 Advisory Faults

The advisory faults in the AirSmart Controller are designed to alert the user of needed service or that or that certain parameters may be approaching their shutdown level. Advisory faults can be reset while the compressor is running or stopped by pressing the Enter button. If the error condition still exists after resetting the advisory fault, the advisory fault will occur again. The status of the compressor at the time of the last six advisories is stored in non-volatile memory, which can be accessed through the Advisory History menu.

Advisory fault information is shown in the fourth line of the control panel display in a scrolling fashion. The advisory number is shown first followed by a short description of the fault. If the advisory indicates that service is necessary, the scrolling information will also include the Gardner Denver part number of the service item and contact information to obtain the service item.

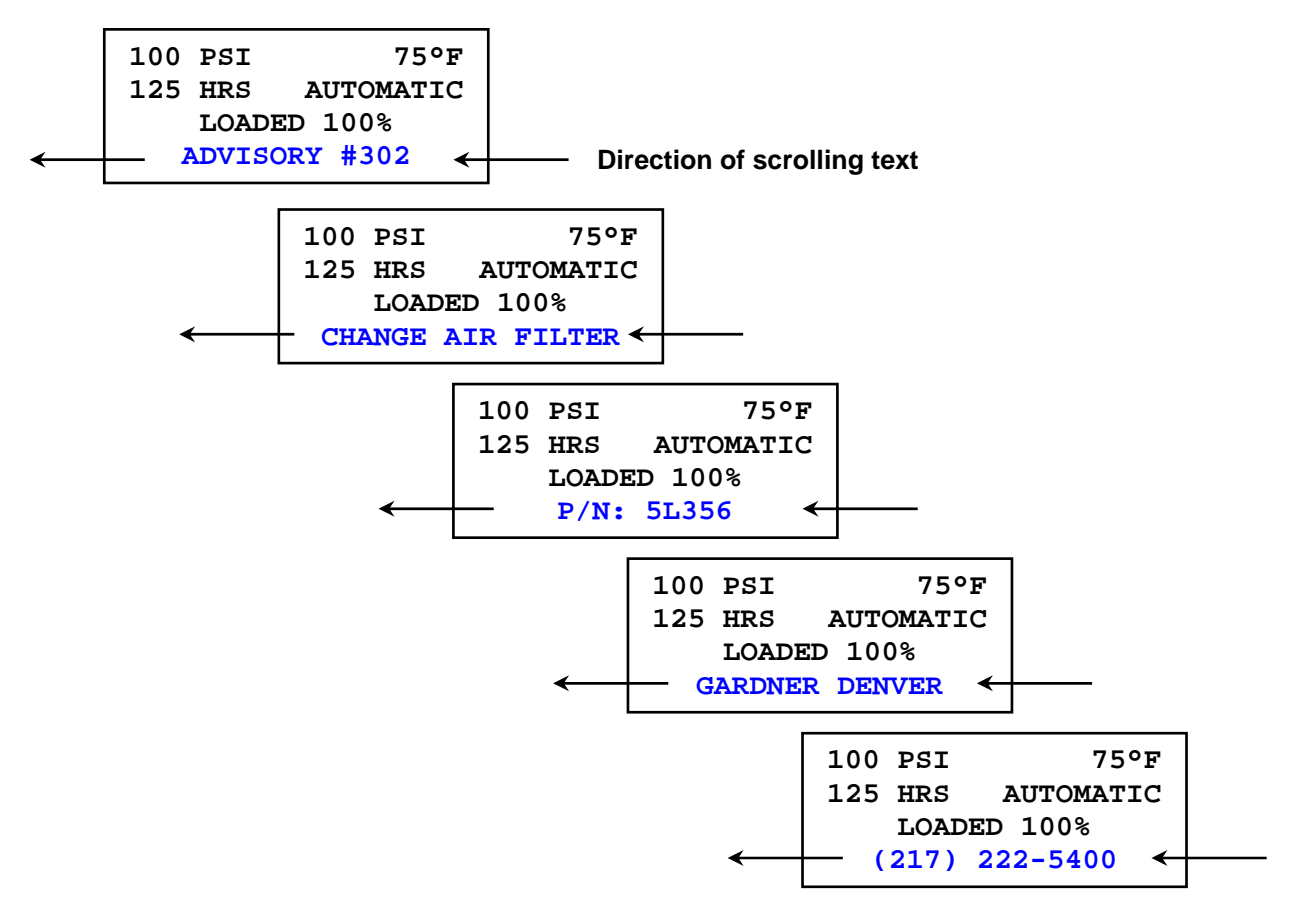

The following table is a list of advisory faults that can occur in the AirSmart Controller:

| Advisory | Advisory Text      | Description                                                                                            | Action                                                                    |
|----------|--------------------|----------------------------------------------------------------------------------------------------|---------------------------------------------------------------------------|
|          |                    |                                                                                                    |                                                                           |
| #301     | CHANGE SEPARATOR   | Differential pressure > 8<br>PSIG                                                                      | Change separator element                                                  |
| #302     | CHANGE AIR FILTER  | Vacuum switch after inlet air filter has tripped                                                       | Change air filter                                                         |
| #303     | CHANGE AIR FILTER  | Maintenance timer for air filter change has expired                                                    | Change air filter and reset timer                                         |
| #304     | CHANGE OIL FILTER  | Maintenance timer for oil filter change has expired                                                    | Change oil filter and reset timer                                         |
| #305     | CHANGE OIL         | Maintenance timer for oil<br>change has expired                                                        | Change oil and reset timer                                                |
| #306     | LOW AMB TEMP A     | Package discharge (Plant)<br>temperature < 40°F (4°C)                                                  | Locate compressor to<br>area where ambient<br>temperature > 32°F<br>(0°C) |
| #307     | LOW AMB TEMP B     | Separator temperature < 40°F (4°C)                                                                     | Locate compressor to<br>area where ambient<br>temperature > 32°F<br>(0°C) |
| #308     | HIGH SEP TEMP      | Temperature in separator > 225°F (107°C)                                                               | Check oil cooler system<br>functionality or reduce<br>package power       |
| #309     | HIGH PLANT TEMP    | Temperature at package<br>discharge > 149°F (65°C)                                                     | Check air cooler<br>functionality or reduce<br>package power              |
| #310     | HIGH INLET TEMP    | Temperature at package<br>inlet > 113°F (45°C). On<br>some models, this may<br>trigger at 104°F (40°C) | Wait for ambient temperature to cool                                      |
| #315     | CHANGE SEPARATOR   | Maintenance timer for<br>separator element change<br>has expired                                       | Change separator element and reset timer                                  |
| #316     | HIGH DISCH TEMP    | Temperature at airend<br>discharge > 225°F (107°C)                                                     | Check oil cooler system<br>functionality or reduce<br>package power       |
| #317     | HIGH INTERSTG TEMP | Temperature in interstage<br>pipe > 225°F (two-stage<br>package only) (107°C)                          | Check oil cooler system<br>functionality or reduce<br>package power       |
| #318     | OPTIONAL ALARM     | Digital input programmed for<br>Optional Alarm has tripped                                             | Check device connected to input                                           |

| Advisory | Advisory Text           | Description                                                                                   | Action                                                                               |
|----------|-------------------------|-----------------------------------------------------------------------------------------------|--------------------------------------------------------------------------------------|
|          |                         |                                                                                               |                                                                                      |
| #320     | CHANGE OIL FILTER       | Pressure switch in oil filter assembly has tripped                                            | Change oil filter                                                                    |
| #321     | LOW VOLTAGE             | Digital input programmed for Low Voltage has tripped                                          | Check line voltage                                                                   |
| #322     | MOTOR OVERTEMP          | Digital input programmed for<br>Motor Over Temperature<br>has tripped                         | Check main motor(s)<br>temperature or reduce<br>package power                        |
| #323     | WATER PRESSURE          | Digital input programmed for Water Pressure has tripped                                       | Check water pressure                                                                 |
| #324     | HIGH VIBRATION          | Digital input programmed for<br>High Vibration has tripped                                    | Check for source of vibration                                                        |
| #325     | LOW DISCH TEMP          | Temperature at airend<br>discharge < 185°F (85°C)<br>(two-stage package only)                 | Check oil cooler system<br>functionality                                             |
| #326     | HIGH DRYER TEMP         | Temperature at dryer > 100°F (38°C)                                                           | Integrated dryer may<br>have shut down, check<br>dryer functionality                 |
| #327     | CHANGE MOTOR LUBE       | Motor lubrication interval timer has expired                                                  | Lubricate motor(s) and reset timer                                                   |
| #328     | PLANT PRESSURE          | Compressor is unable to maintain target pressure setting                                      | Reduce demand on compressor                                                          |
| #329     | LOW OIL PRESSURE        | Oil pressure has dropped<br>below (Interstage Pressure<br>+ 5 PSI) in two-stage<br>compressor | Change oil filter or check<br>for oil system leaks or<br>plugs                       |
| #330     | V1 MAX SINK TEMP        | Main motor drive heat sink<br>temperature > 175°F (79°C)                                      | Check if control box air<br>has become clogged or<br>ambient temperature too<br>high |
| #331     | V2 MAX SINK TEMP        | Second stage motor drive<br>heat sink temperature ><br>175°F (79°C)                           | Check if control box air<br>has become clogged or<br>ambient temperature too<br>high |
| #332     | CHNG CTRL BOX<br>FILTER | Control box filter change interval timer has expired                                          | Change or clean control box air filter element                                       |
| #333     | DRYER ALARM             | Integrated dryer has shut down                                                                | Check dryer functionality                                                            |
| #334     | TAKE OIL SAMPLE         | The maintenance timer for taking an oil sample has expired                                    | Take an oil sample and reset the timer                                               |

# 6.3 Shutdown Faults

The shutdown faults in the AirSmart Controller are designed to protect the compressor from component failure or extreme environmental conditions. Shutdown faults can be reset after the

compressor has stopped by pressing the Stop/Reset button. If the error condition still exists as indicated by a blinking Shutdown LED on the control panel, the shutdown fault can not be reset. The status of the compressor at the time of the last six shutdowns is stored in non-volatile memory, which can be accessed through the Shutdown History menu.

Shutdown fault information is shown in the second and third lines of the control panel display. The shutdown number is shown in the second line followed by a short description of the fault in the third line.

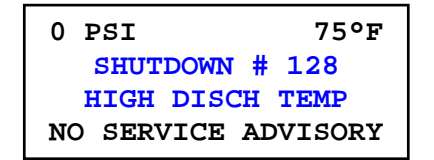

The following table is a list of shutdown faults that can occur in the AirSmart Controller:

| Shutdown | Shutdown Text      | Description                                                    | Action                                                            |
|----------|--------------------|----------------------------------------------------------------|-------------------------------------------------------------------|
|          |                    |                                                                |                                                                   |
| #101     | FAN FAULT          | Cooler or vent fan over temp fault                             | Check fan motor and<br>associated fuses and<br>wiring             |
| #102     | DRIVE 1 FAULT      | Main motor VFD has shut down                                   | Check main motor VFD operation                                    |
| #103     | DRIVE 2 FAULT      | Main motor VFD #2 has<br>shut down (two-stage<br>package only) | Check main motor VFD<br>#2 operation                              |
| #104     | DRIVE 3 FAULT      | Cooler fan motor VFD<br>has shut down (when<br>equipped)       | Check cooler fan motor<br>VFD operation                           |
| #105     | EMERGENCY STOP     | Compressor stopped<br>using Emergency Stop<br>button           | Pull out Emergency<br>Stop button to its<br>normal position       |
| #106     | OPEN XDUCER XD5    | Connection to pressure transducer PT5 is open                  | Check wiring between<br>pressure transducer<br>PT5 and controller |
| #107     | HIGH PLANT PRES    | Pressure at package<br>discharge > 190 PSIG<br>(13 bar)        | Check for sources of<br>high system pressure                      |
| #108     | SHORTED XDUCER XD5 | Connection to pressure<br>transducer PT5 is<br>shorted         | Check wiring between<br>pressure transducer<br>PT5 and controller |
| #109     | OPEN XDUCER XD4    | Connection to pressure transducer PT4 is open                  | Check wiring between<br>pressure transducer<br>PT4 and controller |
| #110     | HIGH SEP PRES      | Pressure in separator<br>tank > 190 PSIG<br>(13 bar)           | Check for sources of<br>high system pressure                      |
| #111     | SHORTED XDUCER XD4 | Connection to pressure<br>transducer PT4 is<br>shorted         | Check wiring between<br>pressure transducer<br>PT4 and controller |
| #112     | OPEN XDUCER XD3    | Connection to pressure transducer PT3 is open                  | Check wiring between<br>pressure transducer<br>PT3 and controller |
| #113     | HIGH RESVR PRES    | Pressure at airend<br>discharge > 190 PSIG<br>(13 bar)         | Check for sources of<br>high system pressure                      |
| #114     | SHORTED XDUCER XD3 | Connection to pressure<br>transducer PT3 is<br>shorted         | Check wiring between<br>pressure transducer<br>PT3 and controller |
| #115     | OPEN XDUCER XD2    | Connection to pressure transducer PT2 is open                  | Check wiring between<br>pressure transducer<br>PT2 and controller |
| Shutdown | Shutdown Text      | Description                                                                      | Action                                                              |
|----------|--------------------|----------------------------------------------------------------------------------|---------------------------------------------------------------------|
|          |                    |                                                                                  |                                                                     |
| #116     | HIGH INT PRES      | Pressure in interstage<br>pipe > 190 PSIG<br>(13 bar)                            | Check for sources of<br>high system pressure                        |
| #117     | SHORTED XDUCER XD2 | Connection to pressure<br>transducer PT2 is<br>shorted                           | Check wiring between<br>pressure transducer<br>PT2 and controller   |
| #118     | OPEN XDUCER XD1    | Connection to pressure transducer PT1 is open                                    | Check wiring between<br>pressure transducer<br>PT1 and controller   |
| #120     | SHORTED XDUCER XD1 | Connection to pressure<br>transducer PT1 is<br>shorted                           | Check wiring between<br>pressure transducer<br>PT1 and controller   |
| #121     | OPEN THERM T5      | Connection to thermistor<br>TT5 is open                                          | Check wiring between<br>thermistor TT5 and<br>controller            |
| #122     | HIGH PKG DISCH TMP | Temperature at package<br>discharge > 158°F<br>(70°C)                            | Check air cooler<br>functionality or reduce<br>package power        |
| #123     | SHORTED THERM T5   | Connection to thermistor<br>TT5 is shorted                                       | Check wiring between<br>thermistor TT5 and<br>controller            |
| #124     | OPEN THERM T4      | Connection to thermistor<br>TT4 is open                                          | Check wiring between<br>thermistor TT4 and<br>controller            |
| #125     | HIGH SEP TEMP      | Temperature in<br>separator > 240°F<br>(116°C)                                   | Check oil cooler system<br>functionality or reduce<br>package power |
| #126     | SHORTED THERM T4   | Connection to thermistor<br>TT4 is shorted                                       | Check wiring between<br>thermistor TT4 and<br>controller            |
| #127     | OPEN THERM T3      | Connection to thermistor<br>TT3 is open                                          | Check wiring between<br>thermistor TT3 and<br>controller            |
| #128     | HIGH DISCH TEMP    | Temperature at airend<br>discharge > 240°F<br>(116°C)                            | Check oil cooler system<br>functionality or reduce<br>package power |
| #129     | SHORTED THERM T3   | Connection to thermistor TT3 is shorted                                          | Check wiring between<br>thermistor TT3 and<br>controller            |
| #130     | OPEN THERM T2      | Connection to thermistor<br>TT2 is open                                          | Check wiring between<br>thermistor TT2 and<br>controller            |
| #131     | HIGH INTERSTG TMP  | Temperature in<br>interstage pipe > 240°F<br>(116°C) (two-stage<br>package only) | Check oil cooler system<br>functionality or reduce<br>package power |

| Shutdown | Shutdown Text      | Description                                                                                          | Action                                                                     |
|----------|--------------------|----------------------------------------------------------------------------------------------------|----------------------------------------------------------------------------|
|          |                    |                                                                                                    |                                                                            |
| #132     | SHORTED THERM T2   | Connection to thermistor TT2 is shorted                                                              | Check wiring between thermistor TT2 and controller                         |
| #133     | OPEN THERM T1      | Connection to thermistor<br>TT1 is open                                                              | Check wiring between<br>thermistor TT1 and<br>controller                   |
| #134     | HIGH INLET TEMP    | Temperature at package<br>inlet > 113°F (45°C)                                                       | Ambient temperature<br>too high for safe<br>compressor operation           |
| #135     | SHORTED THERM T1   | Connection to thermistor<br>TT1 is shorted                                                           | Check wiring between<br>thermistor TT1 and<br>controller                   |
| #136     | HIGH SEPRATR RATE  | Rapid temperature rise<br>in air/oil separator tank<br>detected                                      | Check separator<br>element or oil cooler<br>system functionality           |
| #137     | HIGH DISCH RATE    | Rapid temperature rise<br>at airend discharge<br>detected                                            | Check airend oil<br>injection or oil cooler<br>system functionality        |
| #138     | FAN STARTER        | Fan Aux input does not<br>match Cooler Start<br>digital output                                       | Check fan contactor<br>operation                                           |
| #139     | DRIVE 1 STARTER    | Main motor VFD start failure                                                                         | Check main motor VFD operation                                             |
| #140     | DRIVE 2 STARTER    | Main motor VFD #2 start<br>failure (two-stage<br>package only)                                       | Check main motor VFD<br>#2 operation                                       |
| #141     | DRIVE 3 STARTER    | Cooler fan motor VDF start failure                                                                   | Check cooler fan motor<br>VFD operation                                    |
| #142     | POWER FAILURE      | Loss of power to<br>compressor package                                                               | Check line voltage                                                         |
| #143     | XB1 COMM ERROR     | Controller internal communications failure                                                           | Replace controller                                                         |
| #144     | DRIVE 1 COMM ERROR | Communications failure<br>between controller and<br>main motor VFD #1                                | Check wiring or<br>communications<br>parameters in main<br>motor VFD       |
| #145     | DRIVE 2 COMM ERROR | Communications failure<br>between controller and<br>main motor VFD #2<br>(two-stage package<br>only) | Check wiring or<br>communications<br>parameters in main<br>motor VFD #2    |
| #146     | DRIVE 3 COMM ERROR | Communications failure<br>between controller and<br>cooler fan motor VFD<br>(when equipped)          | Check wiring or<br>communications<br>parameters in cooler<br>fan motor VFD |

| Shutdown | Shutdown Text     | Description                                                                      | Action                                                                  |
|----------|-------------------|----------------------------------------------------------------------------------|-------------------------------------------------------------------------|
|          |                   |                                                                                  |                                                                         |
| #147     | OPTIONAL SHUTDOWN | Digital input<br>programmed for<br>Optional Shutdown has<br>tripped              | Check device<br>connected to input                                      |
| #148     | LOW VOLTAGE       | Digital input<br>programmed for Low<br>Voltage has tripped                       | Check voltage relay                                                     |
| #149     | PHASE SEQUENCE    | Digital input<br>programmed for Phase<br>Sequence has tripped                    | Check phase relay                                                       |
| #150     | MOTOR OVERTEMP    | Digital input<br>programmed for Motor<br>Over Temperature has<br>tripped         | Check main motor(s),<br>motor overload relay or<br>reduce package power |
| #151     | WATER PRESSURE    | Digital input<br>programmed for Water<br>Pressure has tripped                    | Check water pressure                                                    |
| #152     | HIGH VIBRATION    | Digital input<br>programmed for High<br>Vibration has tripped                    | Check for source of vibration                                           |
| #153     | ZERO XDUCER XD5   | Pressure transducer<br>PT5 not properly zeroed<br>or vacuum present in<br>system | Zero pressure<br>transducer PT5 or<br>remove vacuum                     |
| #154     | ZERO XDUCER XD4   | Pressure transducer<br>PT4 not properly zeroed<br>or vacuum present in<br>system | Zero pressure<br>transducer PT4 or<br>remove vacuum                     |
| #155     | ZERO XDUCER XD3   | Pressure transducer<br>PT3 not properly zeroed<br>or vacuum present in<br>system | Zero pressure<br>transducer PT3 or<br>remove vacuum                     |
| #156     | ZERO XDUCER XD2   | Pressure transducer<br>PT2 not properly zeroed<br>or vacuum present in<br>system | Zero pressure<br>transducer PT2 or<br>remove vacuum                     |
| #157     | ZERO XDUCER XD1   | Pressure transducer<br>PT1 not properly zeroed<br>or vacuum present in<br>system | Zero pressure<br>transducer PT1 or<br>remove vacuum                     |
| #160     | CONTROLLER ERROR  | Controller internal failure                                                      | Replace controller                                                      |
| #161     | EEPROM RESTORED   | Main parameter set in<br>non-volatile memory<br>restored with backup set         | No action required                                                      |

| Shutdown | Shutdown Text       | Description                                                                                        | Action                                                                             |
|----------|---------------------|----------------------------------------------------------------------------------------------------|------------------------------------------------------------------------------------|
|          |                     |                                                                                                    |                                                                                    |
| #164     | INVALID MODEL       | Valid compressor model<br>not selected during<br>factory setup or<br>controller replacement        | Select valid compressor<br>model Configuration<br>Adjust menu                      |
| #165     | DC POWER LOW        | 24 VDC input to<br>controller < 18.5 VDC +/-<br>1.5 VDC                                            | Check 24 VDC power supply                                                          |
| #166     | HIGH DRYER TEMP     | Temperature at dryer > 120°F (49°C)                                                                | Integrated dryer may<br>have shut down.<br>Check dryer<br>functionality            |
| #167     | OPEN THERM T6       | Connection to thermistor TT6 is open                                                               | Check wiring between<br>thermistor TT6 and<br>controller                           |
| #168     | SHORTED THERM T6    | Connection to thermistor<br>TT6 is shorted                                                         | Check wiring between<br>thermistor TT6 and<br>controller                           |
| #169     | CM TABLE INVALID    | Model Table in memory has been corrupted                                                           | Load new Model Table values                                                        |
| #170     | ACTUATOR COMM ERROR | Communications failure<br>between controller and<br>precision mixing valve                         | Check wiring or mixing valve operation                                             |
| #171     | LOW OIL PRESSURE    | Oil pressure has<br>dropped below<br>(Interstage Pressure +<br>2.5 PSI) in two-stage<br>compressor | Change oil filter or<br>check for oil system<br>leaks or plugs.                    |
| #172     | SEQUENCER COMM ERR  | Communications failure<br>between controller and<br>communications module                          | Remove and reconnect<br>or replace<br>communications<br>module                     |
| #173     | OPEN XDUCER XD6     | Connection to pressure<br>transducer PT6 is<br>shorted                                             | Check wiring between<br>pressure transducer<br>PT6 and<br>communications<br>module |
| #174     | SHORTED XDUCER XD6  | Connection to pressure transducer PT6 is open                                                      | Check wiring between<br>pressure transducer<br>PT6 and<br>communications<br>module |
| #175     | ZERO XDUCER XD6     | Pressure transducer<br>PT6 not properly zeroed<br>or vacuum present in<br>system                   | Zero pressure<br>transducer PT6 or<br>remove vacuum                                |

| Shutdown | Shutdown Text      | Description                                                                               | Action                                                                             |
|----------|--------------------|-------------------------------------------------------------------------------------------|------------------------------------------------------------------------------------|
|          |                    |                                                                                           |                                                                                    |
| #176     | OPEN XDUCER XD7    | Connection to pressure<br>transducer PT7 is<br>shorted                                    | Check wiring between<br>pressure transducer<br>PT7 and<br>communications<br>module |
| #177     | SHORTED XDUCER XD7 | Connection to pressure transducer PT7 is open                                             | Check wiring between<br>pressure transducer<br>PT7 and<br>communications<br>module |
| #178     | ZERO XDUCER XD7    | Pressure transducer<br>PT7 not properly zeroed<br>or vacuum present in<br>system          | Zero pressure<br>transducer PT7 or<br>remove vacuum                                |
| #179     | MAIN STARTER       | Motor Aux digital input<br>does not match Main<br>Contactor digital output                | Check main motor contactor operation                                               |
| #201     | LOW SUMP PRES      | Pressure in reservoir <<br>15 PSIG (1 bar) after<br>one minute of<br>compressor operation | Check inlet valve or<br>minimum pressure<br>valve operation                        |
| #202     | CHANGE SEPARATOR   | Differential pressure<br>over separator element<br>> 15 PSIG (1 bar)                      | Change separator element                                                           |

## 6.4 Transducer Locations

Gardner Denver compressors are equipped with a number of temperature and pressure transducers to monitor status and control the machine. The following table is a list of the various locations where these transducers are typically used depending on the AirSmart Controller installed in the unit.

| Transducer<br>Reference | AirSmart Controller                                     | AirSmart Controller<br>with Expansion Board | AirSmart Controller<br>Communications<br>Module |
|-------------------------|---------------------------------------------------------|---------------------------------------------|-------------------------------------------------|
|                         | P/N: 09004799                                           | P/N: 300ETK1173                             | P/N: 301ETK1173                                 |
|                         |                                                         |                                             |                                                 |
| TT1                     | Inlet Temperature                                       | Inlet Temperature                           |                                                 |
| TT2                     | Airend Discharge<br>Temperature                         | Interstage Temperature (two-stage only)     |                                                 |
| TT3                     |                                                         | Airend Discharge<br>Temperature             |                                                 |
| TTA                     |                                                         | Separator Temperature                       |                                                 |
| 114                     |                                                         | (dry side)                                  |                                                 |
| TT5                     |                                                         | Package Discharge<br>(Plant) Temperature    |                                                 |
| TT6                     | Dryer Temperature<br>(connected to VFD<br>analog input) |                                             |                                                 |
| PT1                     | Reservoir Pressure                                      | Oil Pressure                                |                                                 |
| PT2                     | Package Discharge<br>(Plant) Pressure                   | Interstage Pressure<br>(two-stage only)     |                                                 |
| DTO                     |                                                         | Reservoir Pressure                          |                                                 |
| P13                     |                                                         | (wet side)                                  |                                                 |
| DT4                     |                                                         | Separator Pressure                          |                                                 |
| P14                     |                                                         | (dry side)                                  |                                                 |
| PT5                     |                                                         | Package Discharge<br>(Plant) Pressure       |                                                 |
| PT6                     |                                                         |                                             | System Pressure<br>(sequencing)                 |
| PT7                     |                                                         |                                             | Package Discharge<br>(Plant) Pressure           |

# 7 Auxiliary Inputs and Outputs

As mentioned earlier in this manual, the AirSmart Controller has the ability to control up to three variable speed motor drives, read more than ten analog inputs and a control a host of digital I/O in order to achieve system objectives. The digital and analog I/O connect to the AirSmart Controller through a highly flexible mapping system which enables each input and output to perform a wide variety of functions. The following sections describe how to choose and configure the AirSmart's I/O for the correct task.

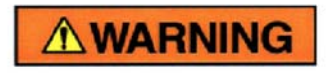

Changing of inputs and outputs which have already been configured at the factory can cause personal injury or damage to equipment.

## 7.1 Operating Device Addresses

There are four defined function sets, one each for digital inputs, digital outputs, analog inputs and analog outputs. Each function in each set has an address, which directs the corresponding function to the desired input or output. The functions and addresses are located in "PROG I/O ADJUST" menu, which becomes visible when **8412** is entered as the password parameter under the "UNIT SETUP ADJUST" menu.

The controller can map input and output functions to unique input and output ports. System inputs and outputs are addressed numerically. Each operating device in the system has a unique number as shown in the following table.

| Operating Device                    | Unit Number |
|-------------------------------------|-------------|
|                                     |             |
| AirSmart Controller Core Board      | 1           |
| AirSmart Controller Expansion Board | 2           |
| Drive 1                             | 3           |
| Drive 2                             | 4           |
| Drive 3                             | 5           |
| Modbus Registers                    | 6           |
| AirSmart Communications Module      | 7           |

A unit's base address is formed by multiplying the unit number by sixteen (16). A corresponding unit port address is formed by adding the device's port number to the unit base address. For example, the address for the AirSmart Controller's Expansion Board digital input #2 would be  $2 \times 16 + 2 = 34$ . Same addressing principal applies with all inputs and outputs, digital or analog.

# 7.2 Digital Input/Output Functions

The following tables are a list of the various digital input and output functions that are available in the AirSmart Controller. A digital input or output fuction is active only when a valid address is assigned to that function. Any function is disabled when the address is set to zero.

Note: Functions listed in **BOLD** print may be pre-programmed at the factory. **DO NOT** change the address of these I/O functions or the compressor will not function correctly.

| Digital Input Function     | Description                                                                                 |  |
|----------------------------|---------------------------------------------------------------------------------------------|--|
|                            |                                                                                             |  |
| Fan Fault                  | Input used to signal a fan motor over temperature fault.                                    |  |
| Fan Auxiliary              | Used to signal the failure of the fan motor starter.                                        |  |
| Remote Halt                | Used to remote start/stop compressor.                                                       |  |
| Remote Halt Enable         | Used to enable/disable Remote Halt input.                                                   |  |
| Advisory Alarm             | Used to trigger a generic advisory alarm.                                                   |  |
| Shutdown Fault             | Used to trigger a generic shutdown fault.                                                   |  |
| Air Filter                 | Used to signal a dirty air filter.                                                          |  |
| Oil Filter                 | Used to signal a dirty oil filter.                                                          |  |
| Low Voltage Relay Alarm    | I load to signal low line valte as datasted by outsmal device                               |  |
| Low Voltage Relay Shutdown | Used to signal low line voltage detected by external device.                                |  |
| Phase Sequence             | Used to signal incorrect connection of three phase power input detected by external device. |  |
| Motor Overtemp Alarm       | Used to signal motor over temperature or motor overload                                     |  |
| Motor Overtemp Shutdown    | relay trip.                                                                                 |  |
| Water Pressure Alarm       | Used to signal high water pressure in water cooled                                          |  |
| Water Pressure Shutdown    | systems.                                                                                    |  |
| High Vibration Alarm       | Lised to signal high vibration detected by external device                                  |  |
| High Vibration Shutdown    | Osed to signal high vibration detected by external device.                                  |  |
| Clock Override             | Used to disable clock controlled functions.                                                 |  |
| Reset Alarm                | Used to control remote rest of alarms.                                                      |  |
| Heavy Consumer Start       | Used to control staggered starting of multiple compressors.                                 |  |
| Heavy Consumer Load        | Used to control staggered loading of multiple compressors.                                  |  |
| Remote Load                | Used to remotely load the compressor                                                        |  |
| Remote Load Enable         | Used to enable/disable Remote Load input.                                                   |  |
| Dryer Alarm                | Used to signal a dryer alarm                                                                |  |
| Secondary Pressures        | Used to switch control to secondary pressure offset.                                        |  |
| Motor Auxiliary            | Used to signal the failure of the main motor starter.                                       |  |
| Unload                     | Used to remotely unload the compressor.                                                     |  |

| Digital Output Function | Description                                                                                                    |
|-------------------------|----------------------------------------------------------------------------------------------------|
|                         |                                                                                                    |
| Advisory Alarm          | Used to indicate an active advisory alarm.                                                                      |
| Shutdown Fault          | Used to indicate an active shutdown alarm.                                                                      |
| Inlet Valve             | Used to control the inlet valve of the compressor.                                                              |
| Blowdown Valve          | Used to control the blowdown valve of the compressor.                                                           |
| Oil Flow A              | Used to control the airend coolant oil injection in some compressor models.                                     |
| Oil Flow B              | Used to control the airend coolant oil injection in some compressor models.                                     |
| Oil Flow C              | Used to control the airend coolant oil injection in some compressor models.                                     |
| Cooler Start            | Used to control the cooler fan or water source in some compressor models.                                       |
| Auto Operation          | Used to indicate a compressor is operating in the Automatic Mode.                                               |
| Run                     | Used to indicate the compressor's main motor is running.                                                        |
| Delayed Break Run       | Used to indicate the compressor's main motor is running but stays active for ten minutes after the motor stops. |
| Standby                 | Used to indicate the compressor is waiting to run.                                                              |
| Dryer Start             | Used to control an integrated dryer in some compressor models.                                                  |
| Heater Start            | Used to control integrated heater in some compressor models.                                                    |
| Water Drain             | Used to control a timed water drain or oil scavenge system in some compressor models.                           |
| Heavy Consumer          | Used to control staggered starting of multiple compressors.                                                     |
| Maintenance Alarm       | Used to indicate an active advisory alarm.                                                                      |
| Any Alarm               | Used to indicate an active advisory or shutdown alarm.                                                          |
| Good To Go              | Used to indicate compressor is started or running.                                                              |
| Main Contactor          | Used to control the main motor starter in fixed speed compressor models.                                        |
| Start Contactor         | Used to control the start contactor in a Wye-Delta motor starter in fixed speed compressor models.              |
| IVO - Inlet Valve Open  | Used to modulate the inlet valve in some compressor models.                                                     |
| IVC - Inlet Valve Close | Used to modulate the inlet valve in some compressor models.                                                     |
| TVO - Turn Valve Open   | Used to modulate the turn valve in some compressor models.                                                      |
| TVC - Turn Valve Close  | Used to modulate the turn valve in some compressor models.                                                      |

Digital I/O functions can be programmed to be either active high or active low by using the Plus and Minus keys to change the polarity of the input. A positive address value corresponds to an active high function and a negative address value likewise corresponds to an active low function.

## 7.3 Analog Input/Output Functions

The following tables are a list of the various analog input and output functions that are available in the AirSmart Controller. An analog input or output fuction is active only when a valid address is assigned to that function. Any function is disabled when the address is set to zero.

Note: Functions listed in **BOLD** print may be pre-programmed at the factory. **DO NOT** change the address of these I/O functions or the compressor will not fuction correctly.

| Analog Input Function  | Description                                                                                                    |
|------------------------|----------------------------------------------------------------------------------------------------|
|                        |                                                                                                    |
| Inlet Temperature      | Used to indicate the compressor air inlet temperature.                                                           |
| Interstage Temperature | Used to indicate the interstage temperature in two-stage compressor models.                                      |
| Discharge Temperature  | Used to indicate the airend discharge temperature.                                                               |
| Separator Temperature  | Used to indicate the dry side separator temperature.                                                             |
| Plant Temperature      | Used to indicate the package discharge temperature.                                                              |
| Dryer Temperature      | Used to indicate the internal temperature of an integrated dryer in some compressor models.                      |
| Oil Temperature        | Used to indicate the oil temperature in some compressor models.                                                  |
| Inlet Pressure         | Used to indicate the compressor inlet pressure.                                                                  |
| Interstage Pressure    | Used to indicate the interstage pressure in two-stage compressor models.                                         |
| Reservoir Pressure     | Used to indicate the wet side reservoir pressure.                                                                |
| Separator Pressure     | Used to indicate the dry side reservoir pressure.                                                                |
| Plant Pressure         | Used to indicate the package discharge pressure. Also used as control pressure reference to AirSmart Controller. |
| Oil Pressure           | Used to indicate the oil pressure in some compressor models.                                                     |
| System Pressure        | Used to indicate the control pressure in a sequenced group of compressors.                                       |
| Current Sensor         | Used to indicate the main motor current in some fixed speed compressor models.                                   |

| Analog Output Function | Description                                                              |
|------------------------|--------------------------------------------------------------------------|
|                        |                                                                          |
| Oil Valve Command      | Used to control the precision mixing valve in some compressor models.    |
| Plant Pressure         | Used to indicate the current plant pressure value.                       |
| Discharge Temperature  | Used to indicate the current discharge temperature value.                |
| Voltage Controlled Fan | Used to control the variable speed cooler fan in some compressor models. |

# 7.4 Example "RUN" Digital Output Signal

The following example shows how to provide a "RUN" output signal on single-stage, variable speed VS20 through VS70 compressor. This procedure can also be used on other machines; however the I/O addresses will need to be changed. Provided the VS machine does not have an integrated dryer, there are two outputs that can be programmed to serve as a "RUN" signal. There is a 24 VDC output on terminal block A10 (ground reference on B6 thru B10) and there is also a N.O relay contact between terminal blocks A14 and B14. Either one of these contact points can be programmed to be active when the compressor is running.

- 1. Press the Enter key on the display to access the Adjustment menu tree.
- 2. Use Right or Left keys to navigate to the Unit Setup Adjust menu.
- 3. Press the Enter key to enter the Unit Setup Adjust menu.

4. The Unit Password parameter will be the first item in the Unit Setup Adjust menu. Press the Enter key to change the Password to **8412**.

- 5. Use the Plus 🕂 and Minus 🖃 keys the change the value of each digit.
- 6. Use the Right or Left keys to select individual password digits.
- 7. Press the Enter key to confirm the password value.
- 8. Press the Stop/Reset were to return to the Adjustment menu tree.
- 9. Press the Right *key* twice to navigate to the Prog I/O Adjust menu.
- 10. Press the Enter key to access the Prog I/O Adjust menu.
- 11. To use terminals A14/B14 (N.O. relay contact) for the "RUN" signal, skip to step #19 below.
- 12. To use terminal A10 for the "RUN" signal, continue with step #13.

13. Press the Down we key to navigate to the "RUN" Digital Output address. The controller display should read as below.

PROG I/O ADJUST RUN 0 DIGTIAL OUT (SELECT PARAMETER) 14. Press the Enter key to edit the I/O address for the "RUN" signal. Use address **20** for terminal A10.

15. Use the Plus \cdots and Minus 🗁 keys the change the value of each digit.

16. Use the Right or Left keys to select individual address digits.

17. Press the Enter key to confirm the address value. The controller display should read as below.

PROG I/O ADJUST RUN 20 DIGTIAL OUT (SELECT PARAMETER)

18. Skip now to step #28.

19. To use terminals A14/B14 (N.O. relay contact) for the "RUN" signal, continue with step #20 below.

20. Press the Down read as below.

PROG I/O ADJUST ANY ALARM 50 DIGTIAL OUT (SELECT PARAMETER)

21. We must first set this address to **0** in order to disable this function so that the relay output can be re-used for the "RUN" signal.

22. Press the Enter key to edit the I/O address for the "ANY ALARM" signal.

23. Use the Plus \cdots and Minus 🗁 keys the change the value of each digit.

24. Use the Right or Left keys to select individual address digits.

25. Press the Enter key to confirm the address value. The controller display should read as below.

PROG I/O ADJUST ANY ALARM 0 DIGTIAL OUT (SELECT PARAMETER)

26. Press the Up \_\_\_\_ key to navigate to the "RUN" Digital Output address.

27. Skip back to step #14 except that you need to use address **50** for the relay output instead of address 20 as stated in step #14.

28. Press the Stop/Reset key twice. The controller display will read as below.

| STORE MODIFIED |
|----------------|
| PARAMETERS?    |
| STOP = NO      |
| ENTER = YES    |

29. Press the Enter key to permanently save to changed parameters in the controller's memory.

# 8 Technical Data

## 8.1 All-In-One AirSmart Controller

Outside dimensions for the All-In-One AirSmart Controller and Display Unit: 9.0 in x 7.5 in x 1.8 in 228.6 mm x 190.5 mm x 45.7 mm

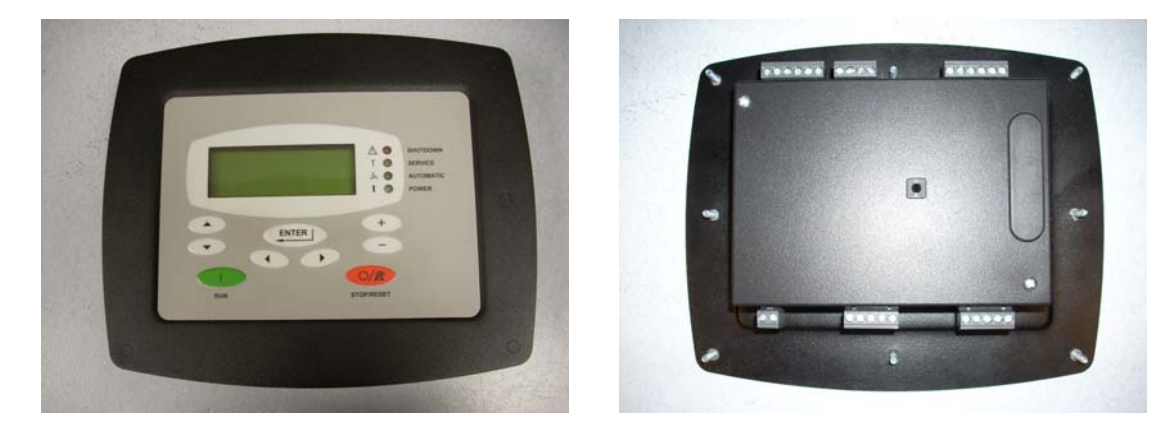

Mounting arrangement for the All-In-One AirSmart Controller and Display Unit:

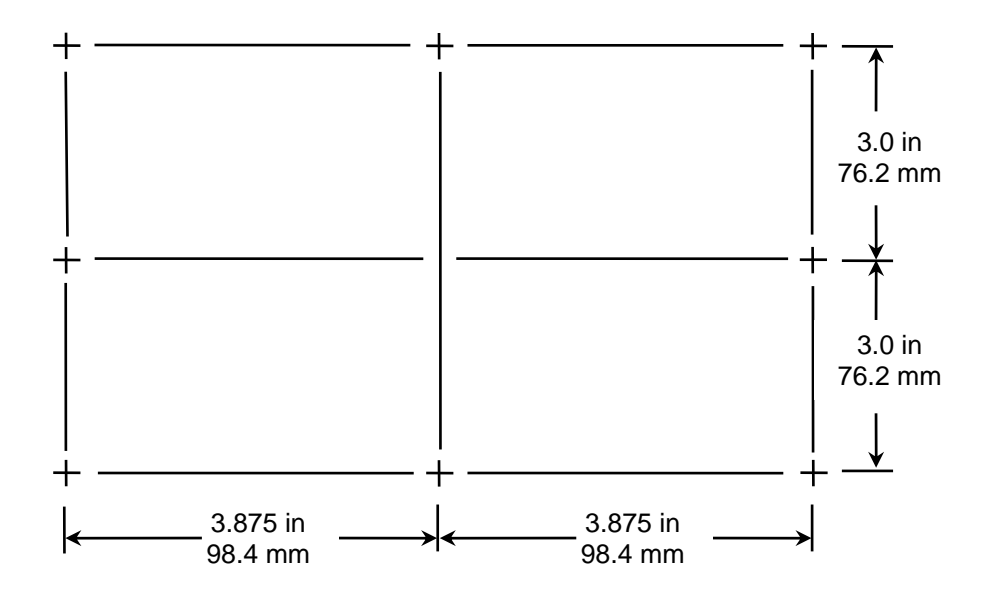

## 8.2 Full-Sized AirSmart Controller

Outside dimensions for Full-Sized AirSmart Controller with connectors installed: 7.0 in x 5.1 in x 2.4 in 177.8 mm x 129.5 mm x 61.0 mm

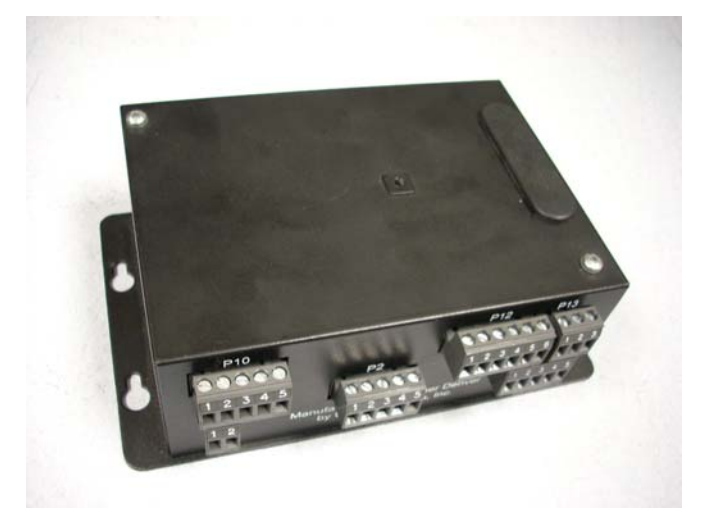

Mounting arrangement for Full-Sized AirSmart Controller:

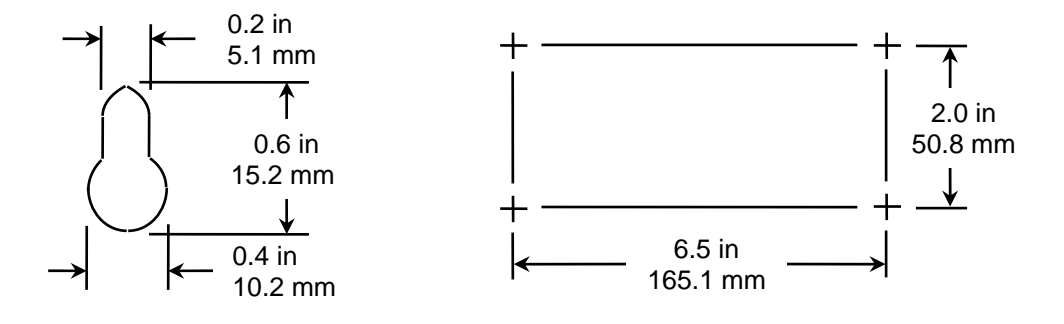

## 8.3 Agency Certifications

The AirSmart Controller is UL Recognized in the United States and Canada under File No.E150840

## 8.4 Environmental Ratings

Operating temperature range: -40°F to 185°F (-40°C to 85°C) Storage temperature range: -67°F to 300°F (-55°C to 150°C) Humidity: 0 to 95% non-condensing

## 8.5 Electrical Ratings

DC power input (P1 on Core board): 24 VDC +/- 10% @ 150 mA.

- Digital Inputs (P2 on Core board): Four 0 to 24 VDC inputs - Low = 0 to 4 VDC / High = 20 - 24 VDC.
- Digital Inputs (P10 on Expansion board): Four 0 to 24 VDC inputs - Low = 0 to 4 VDC / High = 20 to 24 VDC.
- Digital Outputs (P3 on Core board): Four 24 VDC outputs @ 2.6 A continuous.
- Digital Outputs (P12 on Expansion board): Five 24 VDC outputs @ 800 mA continuous.
- Form-C relay output (P13 on Expansion board): One relay contact - Rating: 125 mA @ 250 VAC, 2.0 A @ 30 VDC.
- Analog Inputs (P4, P5 on Core Board): Four 0 5 VDC inputs. Two configured for use with 2-wire, 3 kOhm, NTC, 150°C thermistors. Two configured for use with 250 PSI, 0.5 – 4.5 VDC ratiometric output transducers.
- Analog Inputs (P14, P15 on Expansion Board): Six 0 5 VDC inputs. Three configured for use with 2-wire, 3 kOhm, NTC, 150°C thermistors. Three configured for use with 250 PSI, 0.5 – 4.5 VDC ratiometric output transducers.

# **Appendix A - Remote Mounted Main Motor Starters**

## Connection of Remote Mounted Main Motor Starter to AirSmart Control System

The majority of our rotary screw compressor packages feature starters completely wired and tested at the factory. Some special applications and large units, however, do not have the main motor starter mounted on the package. The following information describes special requirements for applications with a remote mounted main starter.

#### 1. Starter

Regardless of starter type or brand, the following are required:

- The starter must have its own fused control circuit (and control transformer, if required).
- The starter must have provision for connection to a two-wire control circuit.
- The starter must have an isolated (dry contact) normally-open auxiliary contact.

#### 2. Installation and wiring

Refer to the package Operating and Service Manual for the Wire Diagram – Less Starter.

The starter should be mounted and wired in accordance with the National Electrical Code and the manufacturer's instructions. Wiring from the load terminals of the starter to the motor should include flexible conduit to the motor junction box to allow for normal movement of the motor in the package.

The compressor package control box must have its own disconnect and overcurrent protection. If the package has a fan, the wiring should be sized for the fan horsepower and voltage. If the package does not include a fan, the only package load is the control power supply.

Install a separate conduit from the starter to the package control box for control wiring. Label and pull four control wires through this conduit. Since two separate supplies are involved, run blue and white wires and one pair of yellow wires for identification.

### 3. Controls connections

Disconnect and remove any manual starter controls which may be mounted on the starter or elsewhere. The starter must be controlled by the compressor controls for proper operation. The following is general information; refer to the unit wiring diagram for detailed connection.

Connect the control relay contact in the control box to the starter terminals for two-wire control. The terminals are identified in the control box as 40 & 41 on standard packages. Refer to the starter instructions for identification of the control terminals for two-wire control. Use the pair of yellow wires to indicate that this circuit is from a different source.

Connect the starter auxiliary contact to the compressor control box. When connecting this contact, make sure that no other wires are connected to it in the starter - it has to be an isolated contact. These two wires connect to terminals 2 & 9 on standard packages. Use the blue and white wires; this is powered from the compressor control panel 24 VDC control power supply.

### 4. Controls checkout

Lock the disconnect switch for the starter in the open position. Energize the compressor package control panel. If the display indicates "SHUTDOWN #179 - MAIN STARTER", the starter auxiliary contact is mis-connected. Remove all power and correctly wire as indicated above.

Enter the UNIT SETUP ADJUST menu and perform a jog to check for proper fan rotation. If it is incorrect, disconnect power and switch two of the three wires to the fan motor. Restore power to the control box when done.

With the main motor power still disconnected, choose CONSTANT mode and press the [RUN] key. After a brief delay, the control should stop and display "SHUTDOWN #179 - MAIN STARTER". This properly indicates that the starter did not function because it is turned off by the disconnect switch.

Unlock and close the disconnect switch for the main motor. Enter the UNIT SETUP ADJUST menu to jog the compressor and check rotation. If it is incorrect, disconnect and lockout all power, reverse two of the three power phases at the starter. Restore power when done.

Choose CONSTANT mode and press the [RUN] key. If the controller displays "SHUTDOWN #179 - MAIN STARTER" and stops the unit, the starter auxiliary contact is misconnected. Remove all power and correctly wire as indicated above.

Press the [STOP/RESET] key to stop the compressor. The controller should perform an ordinary stop of the compressor unit and motor.

# **Appendix B - Remote Cooling Module Starters**

## **Connection of Remote Cooling Module Starter to AirSmart Control System**

The majority of our rotary screw compressor packages feature starters completely wired and tested at the factory. Some applications and large units, however, will have the air cooled cooling module mounted remotely from the compressor package. Standard practice is to provide a combination starter (with fused disconnect) for the cooling module. The following information describes connection requirements for these applications.

#### 1. Starter

Regardless of starter type or brand, the following are required:

- The starter must have an isolated 24VDC coil.
- The starter must have an isolated (dry contact) normally closed overload relay contact.
- The starter must have an isolated (dry contact) normally-open auxiliary contact.

Standard starters are generally provided by the manufacturer with interconnecting wires between the coil, overload relay contact, and auxiliary contact. Remove all of these to isolate the three control components.

#### 2. Installation and wiring

The starter should be mounted and wired in accordance with the National Electrical Code and the manufacturer's instructions. Wiring from the load terminals of the starter to the motor should include flexible conduit to the motor junction box to allow for normal movement of the motor in the package. Use time-delay fuses in the disconnect, to allow for motor starting. Follow instructions in the starter for proper sizing and application of overload heaters.

Install a separate conduit from the starter to the package control box for control wiring. Label five control wires: 9, 10, 22, 35, 36; pull through this conduit.

#### 3. Controls connections

Disconnect and remove any manual starter controls or other control wires which may be mounted on the starter or elsewhere. The starter must be controller by the compressor controls for proper operation. The following is general information; refer to the unit wiring diagram for detailed connection.

Connect the five control wires to terminals 9, 10, 22, 35, 36 in the compressor control box.

At the cooling module starter, connect wire 10 to one terminal of the starter coil, wire 22 to the other coil terminal. Connect wire 9 to one terminal of the aux contact and to one terminal of the overload relay contact terminal. Connect wire 35 to the other aux relay contact. Connect wire 36 to the other overload relay contact terminal.

#### 4. Controls checkout

After installation is complete, energize both the module and the compressor package. In the controller adjustments, select "WATER COOLED" fan type. This operates the fan whenever the compressor operates, and must be used with remote-cooled units as well as water cooled units. This ensures that the oil piping does not accumulate a large quantity of hot oil before the fan starts. This setting also starts the enclosure vent fan (if so equipped) whenever the compressor runs to cool the main drive motor. Check rotation of both the compressor and the cooling fan during the jog motor test.

Start the compressor unit by pressing the [RUN] key. The compressor and cooling module should both start. Run for approximately one minute. Stop the compressor by pressing [STOP/RESET]. The compressor and cooling module should both stop.

If the controller shuts down before a start is attempted and displays "SHUTDOWN #138 – FAN STARTER", check and correct wiring to the auxiliary contact.

If the cooling module fan does not start, and the controller shuts down and displays "SHUTDOWN #138 – FAN STARTER", check and correct the wiring to the starter coil.

If the cooling module fan does not start, check the fuses in the combination starter and ensure that the disconnect switch is closed.

If the cooling module fan starts, but the controller then shuts down and displays " SHUTDOWN #138 – FAN STARTER", check and correct the wiring to the auxiliary contact.

If the controller shuts down and displays "SHUTDOWN #101 – FAN FAULT", check both the cooling fan and the package fan (if applicable) motors for overload or misconnection.

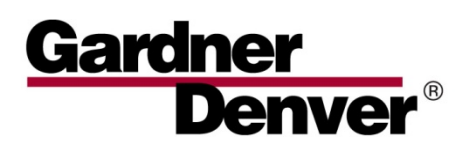

For additional information, contact your local representative or visit: www.contactgd.com/compressors

©2014 Gardner Denver, Inc. Printed in U.S.A.

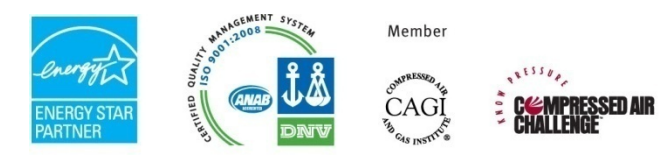

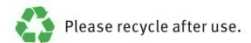